## 大和ハウス工業株式会社 御中

# 受注管理システムマニュアル

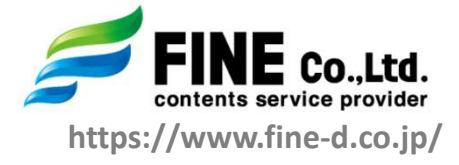

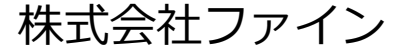

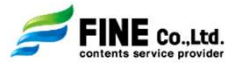

1

■受注管理システムとは

パース・ムービー・WebVRをFINEへ依頼 するためのWebシステムです。

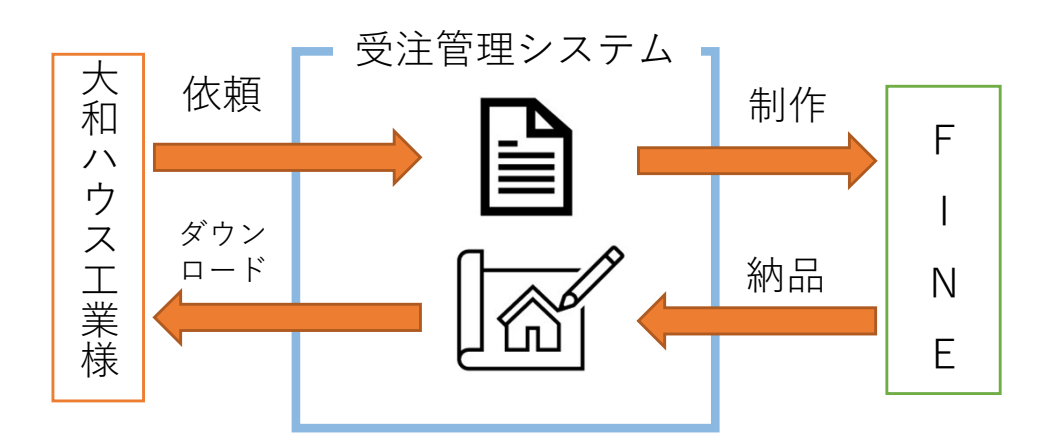

■ご依頼のフロー

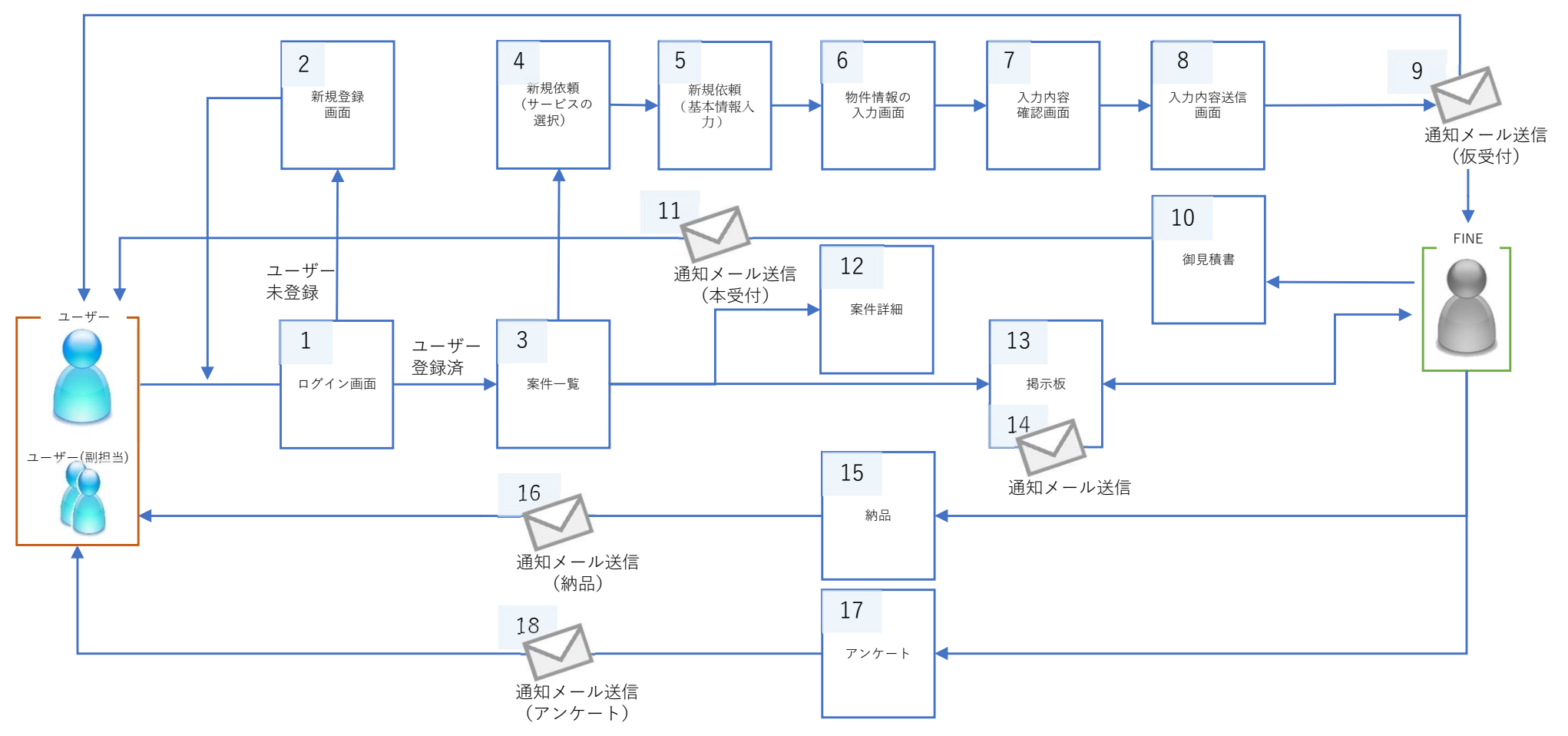

## 1. ログイン画面

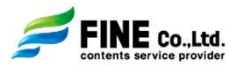

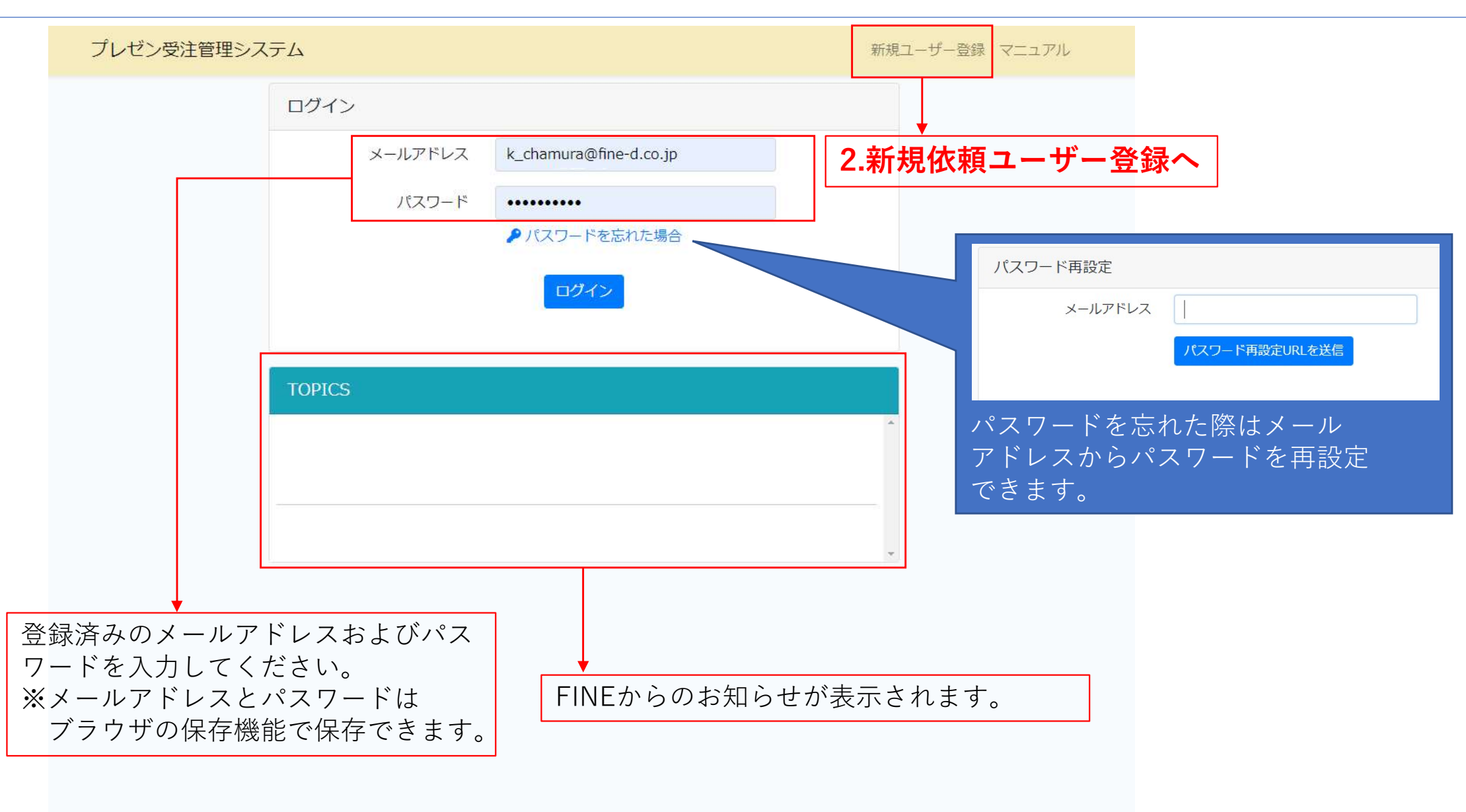

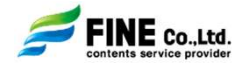

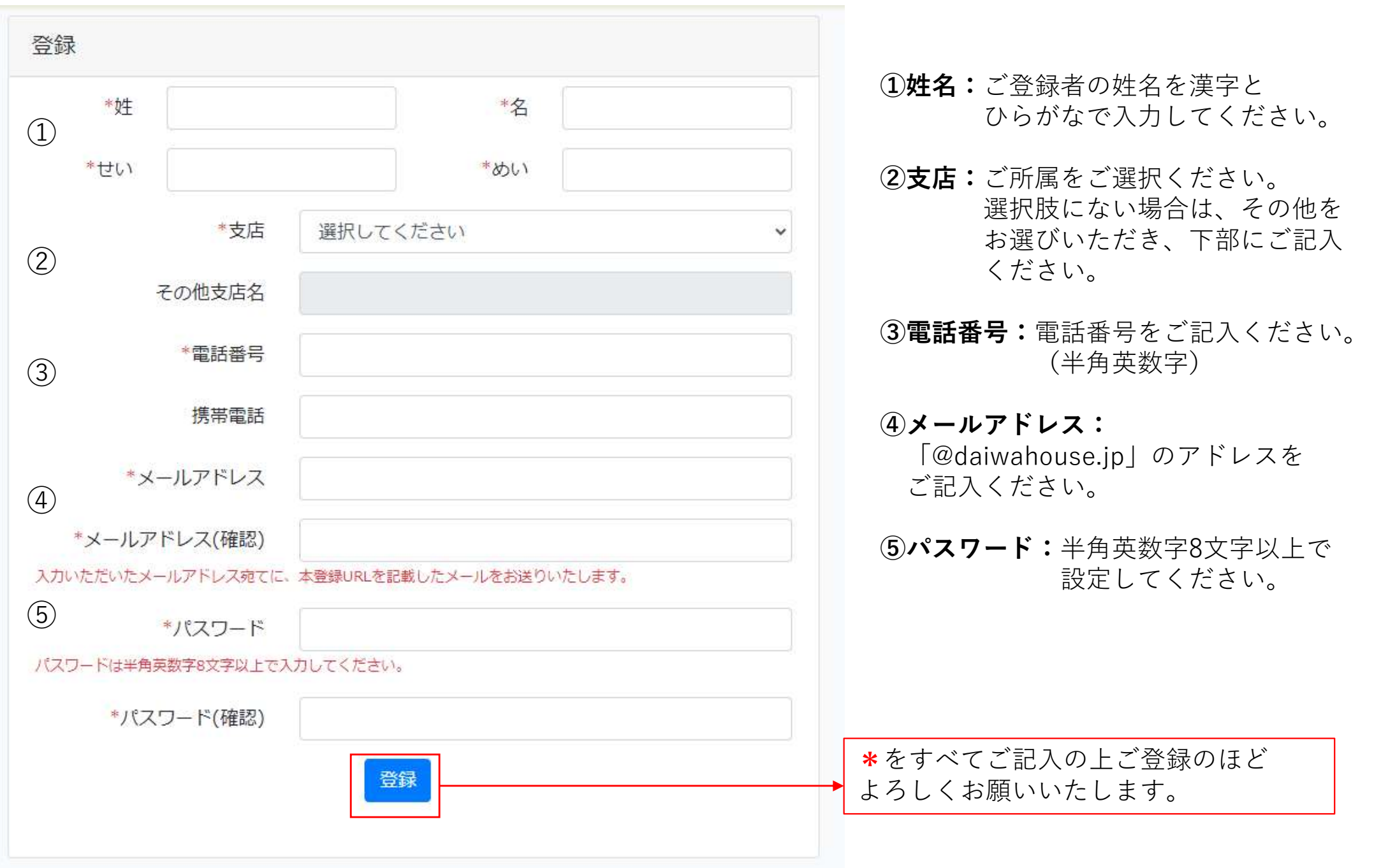

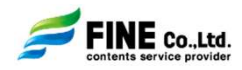

|     |           | 1        | ]               | プレセ                            | ン受注管理シ   | システム    |                   |                                    |          | プレゼンG 茶村 様            |     |    |               | 案件一覧<br>2015-1115-1115    |         |        |
|-----|-----------|----------|-----------------|--------------------------------|----------|---------|-------------------|------------------------------------|----------|-----------------------|-----|----|---------------|---------------------------|---------|--------|
| 案件- | -覧 - ユーザ- | - 新j     | 規依頼             |                                |          |         |                   |                                    |          |                       |     |    |               | 髪件一見夕り<br>登録情報変更<br>コグアウト |         |        |
| 2   | 兄 ☑ 仮受付 Ⅰ | ☑作業中 ☑納品 | 品済 ☑完了 □        | キャンセル □削<br>物件名                | 川除       |         | 担当 ♥主<br>♥副       | してください                             | 支店選択し    | ,てください                | ~   |    | $\rightarrow$ | [18.<br>5 146 4           | 70<br>E | の      |
| 日付  | 納品予定日     | ~        |                 | ~                              | 並び       | び替え 受付日 | ~ 降順              | ✔ 検索                               | クリア      |                       |     |    | 1也(           | り機同                       | Ë] ^    | $\sim$ |
| 3   | 状況        | 受付日      | 納品希望            | 納品予定                           | 納品日      | 支店      | 担当                | 物件名                                | サーヒッス    | 作業担当                  | 揭示板 | 詳細 | 編集            | 複写                        | 納品      | アンケート  |
| NEW | 仮受付       | 21/09/29 | 21/10/06<br>午前中 |                                | ÷        | 本店住宅事業部 | プレゼンG 茶村<br>WS ns | DHK-20210929-003<br>矢部明・寺本正行・理映子様邸 | 外観<br>内観 |                       | 掲   | 確認 | 編集            | 複写                        |         |        |
|     | 仮受付       | 21/09/29 | 21/10/06<br>午前中 | 14                             | -        | 本店住宅事業部 | プレゼンG 茶村          | DHK-20210929-005<br>水野諭 様邸         | VR       |                       | 揭   | 確認 | 編集            | 複写                        |         |        |
|     | 作業中       | 21/09/29 | 21/10/05<br>午前中 | 21/10/05<br>午 <mark>前</mark> 中 |          | 本店住宅事業部 | プレゼンG 茶村<br>WS ns | DHK-20210929-002<br>春田健様邸          | HQ外観     | 管理者 茶村<br>-<br>-      | 揭   | 確認 |               | 複写                        |         |        |
|     | 納品済       | 21/09/29 | 21/10/06<br>午前中 | 21/10/06<br>午 <mark>前</mark> 中 | 21/09/29 | 本店住宅事業部 | プレゼンG 茶村          | DHK-20210929-004<br>江口翔 様邸         | ムービー     | WS 管理者_テスト2<br>-<br>- | 揭   | 確認 |               | 複写                        | URL     |        |
|     | 完了        | 21/09/29 | 21/10/06<br>午前中 | 21/10/06<br>午 <mark>前</mark> 中 | 21/09/29 | 本店住宅事業部 | プレゼンG 茶村          | DHK-20210929-001<br>徳田貴昭 様邸        | 内観       | 管理者 茶村<br>-<br>-      | 揭   | 確認 |               | 複写                        | URL     |        |
|     |           |          |                 |                                |          |         |                   |                                    |          |                       |     |    |               |                           |         |        |

①新規依頼:「4.新規依頼(サービスの選択)」へ

②依頼物件の検索:各種物件を検索し絞り込むことができます。

③**案件一覧:**主担当または副担当に設定された物件が表示されます。 ※完了した物件は非表示になっておりますので検索をご利用ください。

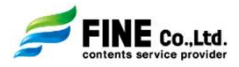

#### 依頼物件の検索

| 1 | 作業状況 ☑仮受付 ☑作業中 ☑納品済 ☑完了 | 了 ロキャンセル 口削除 |      |     | 3  | )                                    |         |    |     |          |   |
|---|-------------------------|--------------|------|-----|----|--------------------------------------|---------|----|-----|----------|---|
| 2 | 物件ID                    | 物件名          |      |     | 担当 | <ul> <li>✓主 選</li> <li>✓副</li> </ul> | 択してください | v  | 支店  | 選択してください | ~ |
| 4 | 日付 納品予定日 🗸              | ~            | 並び替え | 受付日 | ~  | 降順                                   | 5       | 検索 | クリア |          |   |

- ①作業状況:「仮受付」「作業中」「納品済」「完了」「キャンセル」「削除」の物件を作業状況ごとに 絞り込んで検索できます。
- ②物件ID/物件名:各物件IDおよび物件名から検索できます。
- ③担当(主・副)/支店:ご自身が関連づけられている物件の中でご担当者様ごとに絞り込みができます。
- ④日付:「受付日」「納品希望日」「納品予定日」「納品日」を範囲で絞り込んで検索できます。
- ⑤並び替え:案件一覧を「受付日」「納品希望日」「納品予定日」「納品日」の昇順、降順で並び替える ことができます。

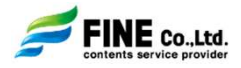

案件一覧

| 1   | 2   | 3        | (4)                            | (5)             | 6        | (7      | )                 | 8                                  | 9        | (10)                  | (11) | (12) | (13) | (14) | (15) | (16)  |
|-----|-----|----------|--------------------------------|-----------------|----------|---------|-------------------|------------------------------------|----------|-----------------------|------|------|------|------|------|-------|
| 新着  | 状況  | 受付日      | 納品希望                           | 納品予定            | 納品日      | 支店      | 担当                | 物件名                                | サーヒッス    | 作業担当                  | 揭示板  | 詳細   | 編集   | 複写   | 納品   | アンケート |
| NEW | 仮受付 | 21/09/29 | 21/10/06<br>午前中                |                 | -        | 本店住宅事業部 | プレゼンG 茶村<br>WS ns | DHK-20210929-003<br>矢部明・寺本正行・理映子様邸 | 外観<br>内観 |                       | 揭    | 確認   | 編集   | 複写   |      |       |
|     | 仮受付 | 21/09/29 | 21/10 <mark>/</mark> 06<br>午前中 | -               | -        | 本店住宅事業部 | プレゼンG 茶村          | DHK-20210929-005<br>水野諭 様邸         | VR       |                       | 揭    | 確認   | 編集   | 複写   |      |       |
|     | 作業中 | 21/09/29 | 21/10/05<br>午前中                | 21/10/05<br>午前中 | -        | 本店住宅事業部 | プレゼンG 茶村<br>WS ns | DHK-20210929-002<br>春田健様邸          | HQ外観     | 管理者 茶村<br>-<br>-      | 揭    | 確認   |      | 複写   |      |       |
|     | 納品済 | 21/09/29 | 21/10/06<br>午前中                | 21/10/06<br>午前中 | 21/09/29 | 本店住宅事業部 | プレゼンG 茶村          | DHK-20210929-004<br>江口翔 様邸         | ム-ビ-     | WS 管理者_テスト2<br>-<br>- | 揭    | 確認   |      | 複写   | URL  | 回答    |
|     | 完了  | 21/09/29 | 21/10/06<br>午前中                | 21/10/06<br>午前中 | 21/09/29 | 本店住宅事業部 | プレゼンG 茶村          | DHK-20210929-001<br>徳田貴昭 様邸        | 内観       | 管理者 茶村<br>-<br>-      | 渇    | 確認   |      | 複写   | URL  |       |

①新着:掲示板への書き込み等、物件情報に更新があればマーク「 💯 」が表示されます。

- **②状況:**各種物件ごとの現在の状況が表示されます。
  - ・仮受付:プレゼン受注システムで入力内容を送信していただいた状態です。
  - ・作業中:本受付が完了し、FINEで制作中です。
  - ・納品済:作業が終了し、納品データを送付済みの状態です。
  - ・完了 : アンケートにご回答いただきましたら完了となり非表示になります。

③受付日:物件を登録した日が表示されます。

④納品希望:ご依頼時にご記入いただいた納品希望日時が表示されます。

**⑤納品予定:**納品予定日時が表示されます。

(依頼状況によりご希望納品日より前後する場合がございますので予めご了承ください)

3. 案件一覧

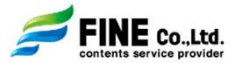

- **⑥納品日:**FINEから納品された日が表示されます。
- ⑦**支店/担当:**物件をご依頼いただいたご担当者様が表示されます。
- ⑧物件名:ご依頼いただいてる物件名が表示されます。
- **⑨サービス:**ご依頼いただいたサービス名が表示されます。
- ⑩作業担当:FINEの作業担当者が表示されます。
- ①掲示板: FINEの作業担当者とアングル確認や追加資料の送付等のやり取りをこちらで行っていただきます。
   →「13.掲示板」へ
- (2)**詳細:**登録された案件のご依頼内容を確認できます。
- ①編集:仮受付中はご依頼内容を編集することができます。
   ※作業中にご依頼内容に変更事項が発生した場合は、①掲示板よりご連絡ください。
- (9**複写**:ご依頼の物件の内容を複写して新規依頼することができます。 制作内容が同じ場合はご利用いただければ便利です。
- (15)約品:ステータスが納品になりましたら納品データのURLが表示されます→「15. 約品」へ

 (B)アンケート:株式会社メディアテック様からのご依頼により、当サービスをご利用いただいた方を 対象に、アンケートをお願いしております。
 ご回答いただきましたらステータスが完了となり案件一覧からは非表示になります。 4. 新規依頼(サービスの選択)

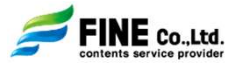

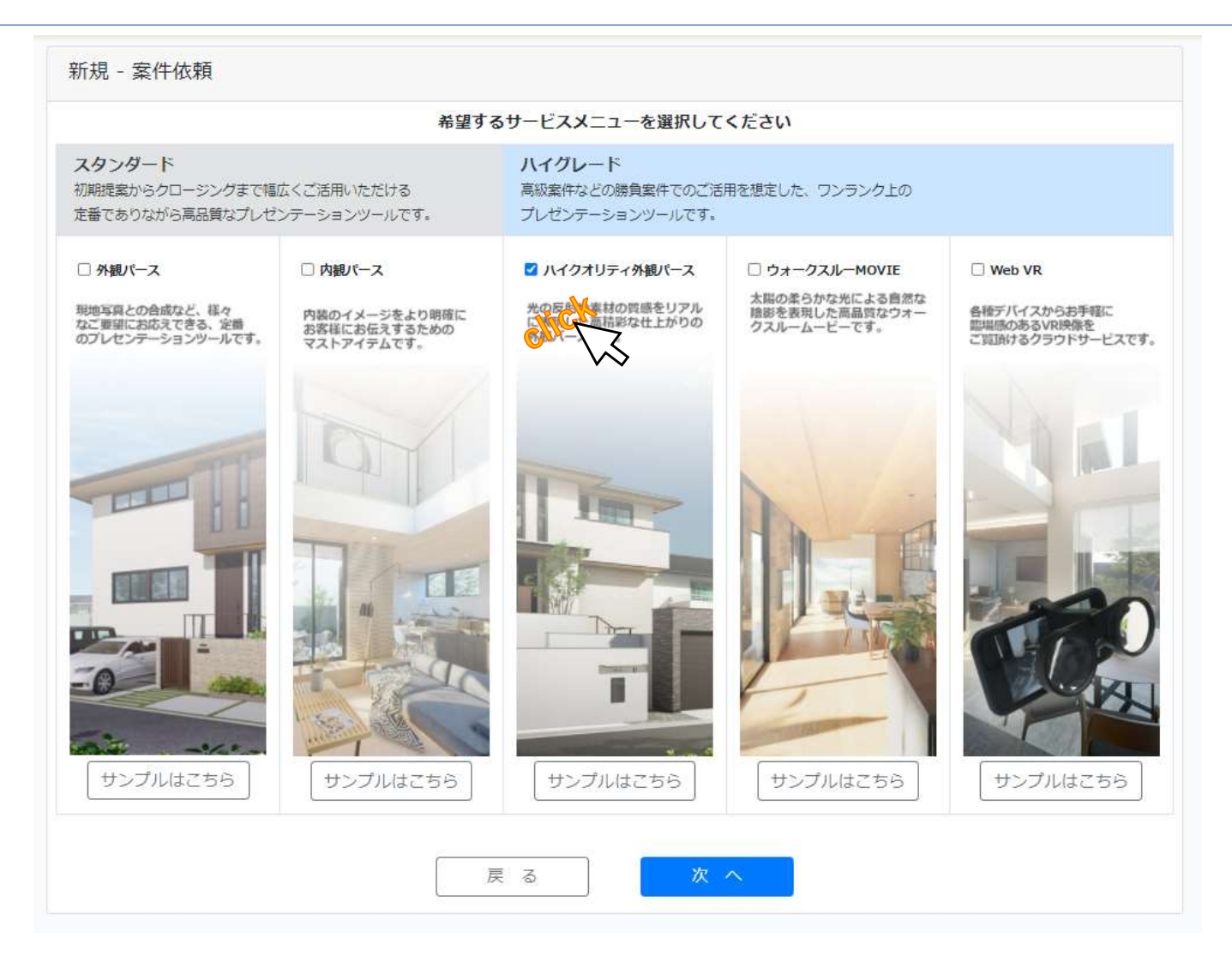

クリックでご希望のサービスメニューを選択することができます。 また「サンプルはこちら」より、それぞれサンプルを閲覧することができます。

※外観パースとハイクオリティ外観パースは同時にご依頼できませんのでご了承ください。

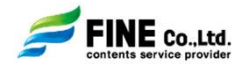

|   | 新規 - 案件依頼                 |                 |                       |           |                                                   |
|---|---------------------------|-----------------|-----------------------|-----------|---------------------------------------------------|
|   | 基本情報入力物件情報                | 暖の入力 ) ジ        | 入力内容の確認               | 入力内容の送信完了 | (1)物件名: ご依頼の物件名をご記入くたさい<br>(納品時のファイル名になりますので      |
|   | <u>医爱的</u> 物件ID:          | ※納品希望日は極力余裕を持って | ご指定くださいますようお願い致し      | っます。      | 敬称もご記入ください)                                       |
| 1 | *物件名                      | *納品希望日          | *納品希望時間               | 支店名       |                                                   |
|   | <b> </b> 00様郎             | -               | ~                     | 本店住宅事業部   | <b>禍而布室日</b> :こ布室の納品日を選択してくたさい<br>※ご体語のサービスによって選切 |
|   | 担当者様                      | 電話番号            | メールアドレス               | -         | できる納品日が異なりますので                                    |
|   | プレゼンG 茶村                  | 012-333-9999    | k_chamura@fine-d.co.j | jp        | ご注意ください                                           |
| 3 | 副担当者様                     | 電話番号            | メールアドレス               |           | スタンダード外観/内観パース 5営業日~                              |
|   | 副担当者1 *                   |                 |                       |           | ハイクオリティ外観パース 5営業日~                                |
|   | 副担当者2 *                   |                 |                       |           |                                                   |
| 4 | その他 <mark>※200文字以内</mark> |                 |                       |           | <b>納品希望時間:</b> 午前中・13:00~18:00は1時間                |
|   | 物件情報 - その他                |                 |                       |           | ごとにご希望の納品時間を選択 できます                               |

#### ②支店名/担当者様/電話番号/メールアドレス:

ご登録時にいただいた内容が自動で表示されます。

ご登録内容に変更があった場合は案件一覧→登録情報変更よりご変更ください。

③**副担当者様:**ご依頼の物件に副担当者様を設定できます。

副担当者様に設定された方には同様に案件が登録され、通知メールが送付されたり、案件を確認 することができます。

※副担当者様が受注管理システムにご登録されていない場合は、設定できません。

副担当者に設定する場合は必ず、受注管理システムにご登録をお願いいたします。

④その他:その他ご連絡事項がありましたらご記入ください。

注)\*は必ずご記入ください。

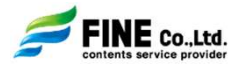

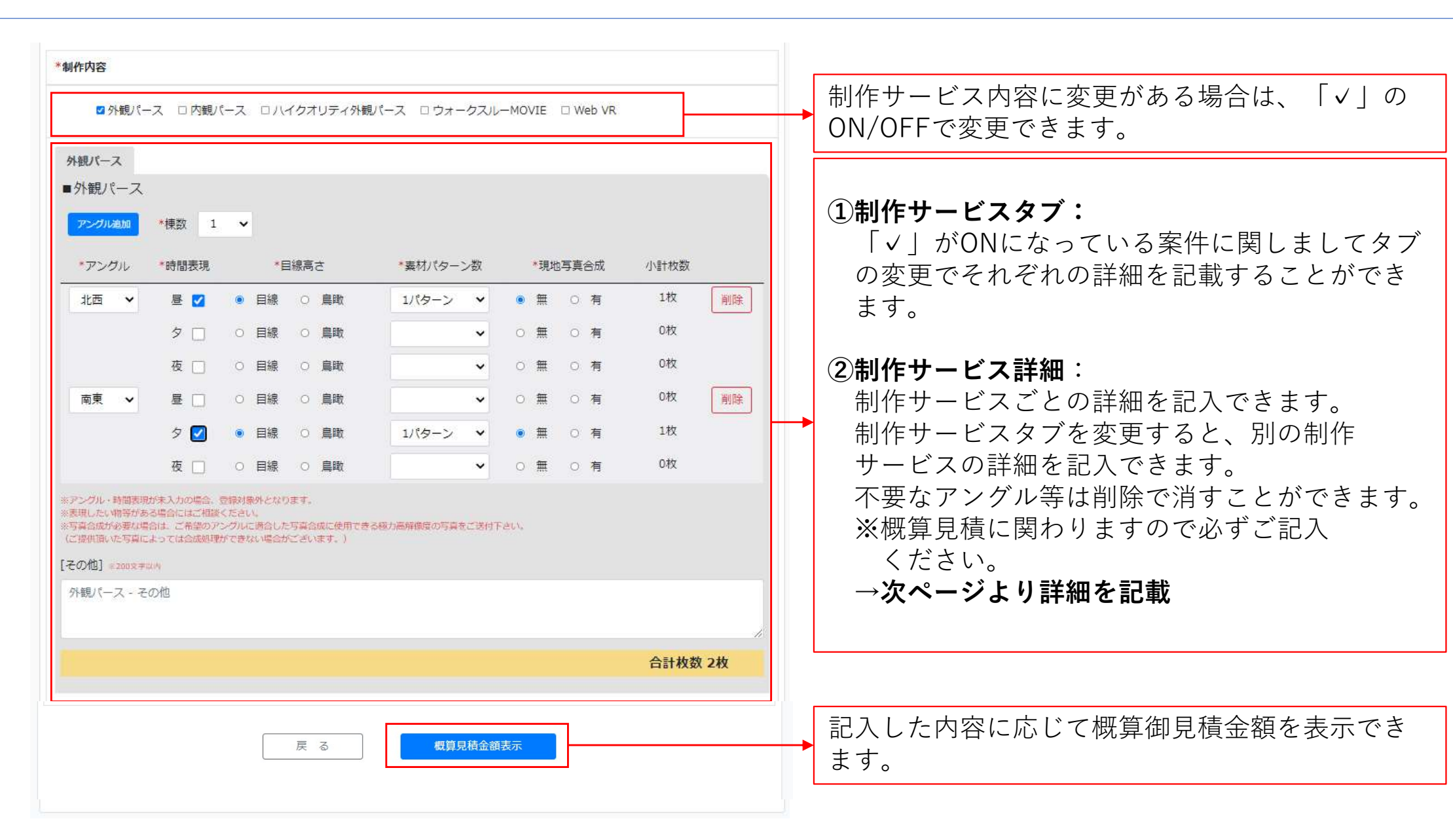

注)\*は必ずご記入ください。 ブラウザの戻るボタンを使用しますと入力内容が消えてしまいますのでご注意ください。

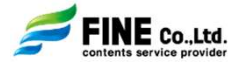

外観パース/ハイクオリティ外観パース

|   | ■外観/                                                                                  | ~<br>ペース   | 1                                  |                                  |                                   |      | _                 |                |           |                      |      |     |    |    |      |      |
|---|---------------------------------------------------------------------------------------|------------|------------------------------------|----------------------------------|-----------------------------------|------|-------------------|----------------|-----------|----------------------|------|-----|----|----|------|------|
| 1 | アングル                                                                                  | 追加         | *棟数                                | 1                                | ~                                 | 2    |                   |                |           |                      |      |     |    |    |      |      |
| 3 | *アン:                                                                                  | ダル         | *時間                                | 表現                               |                                   | *8   | 線高                | à              | *素材パタ     | ーン数                  |      | *現北 | 写真 | 合成 | 小計枚数 |      |
|   | 北西                                                                                    | ~          | 昼                                  |                                  | •                                 | 目線   | 0                 | 鳥瞰             | 1パターン     | <ul> <li></li> </ul> | ۲    | 無   | 0  | 有  | 1枚   | 削除   |
|   |                                                                                       |            | タ                                  |                                  | 0 [                               | 目線   | 0                 | 鳥瞰             |           | ~                    | 0    | 無   | 0  | 有  | 0枚   |      |
|   |                                                                                       |            | 夜                                  |                                  | 0                                 | 目線   | 0                 | 鳥瞰             |           | ~                    | 0    | 無   | 0  | 有  | 0枚   |      |
|   | 南東                                                                                    | ~          | 昼                                  |                                  | 0                                 | 目線   | 0                 | 鳥瞰             |           | ~                    | 0    | 無   | 0  | 有  | 0枚   | 削除   |
|   |                                                                                       |            | হ                                  |                                  | •                                 | 目線   | 0                 | 鳥瞰             | 1パターン     | ~ ~                  | ۲    | 無   | 0  | 有  | 1枚   |      |
|   |                                                                                       |            | 夜                                  |                                  | 0                                 | 目線   | 0                 | 鳥瞰             |           | ~                    | 0    | 無   | 0  | 有  | 0枚   |      |
| 4 | <ul> <li>※アングル・</li> <li>※表現したに</li> <li>※写真合成力<br/>(ご提供頂い</li> <li>【その他】)</li> </ul> | - 時間表現<br> | が未入力の<br>るち場合にに<br>合は、ごれ<br>こよってはな | の場合、気<br>まご相談。<br>希望のアコ<br>合成処理力 | 2禄対象6<br>(ださい。<br>- グルにI<br>「できない | 外となり | ます。<br>写真合<br>ござい | 成に使用でき<br>ます。) | る極力高降徹度の写 | 真をご送付"               | Feux |     |    |    |      |      |
|   | 外観パー                                                                                  | -ス - そ     | :の他                                |                                  |                                   |      |                   |                |           |                      |      |     |    |    |      |      |
|   |                                                                                       |            |                                    |                                  |                                   |      |                   |                |           |                      |      |     |    |    | 合計枚数 | 枚 2枚 |
|   | 主) s                                                                                  | k [+       | 心了                                 | <del>ب</del><br>۲                | ,≞⊐                               | ٦ ،  | < 7               | ださ             |           |                      |      |     |    |    |      |      |

①**アングル追加:**アングルを追加できます。

- ②棟数:パース制作する建物の棟数を選択できます。
   ※5棟以上の場合は④その他へご記入ください。
- ③詳細:パース制作する内容の詳細を記載します。
   ・アングル:パース制作するアングルをご指定 ください。
   ・時間表現:各アングルごとに制作する時間を ご指定ください。
   ・目線の高さ:各アングルごとに制作する目線 の高さをご指定ください。
   ・素材パターン数:同じアングルで素材のみ 異なる場合にご使用ください。
   ・現地写真合成:現地写真と合成する場合は 「有」をご指定ください。
   ・不要なアングルは削除で消すことができます。
  - ※現地写真合成の場合は、合成用の現地写真が 必要となります。

極力、高解像度で角度が少しずつ異なる写真 をできるだけ多く送付いただきますようご協 力ください。

#### ④その他:その他、選択できない条件や連絡事項が ございましたらご記入ください。

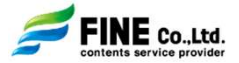

内観パース

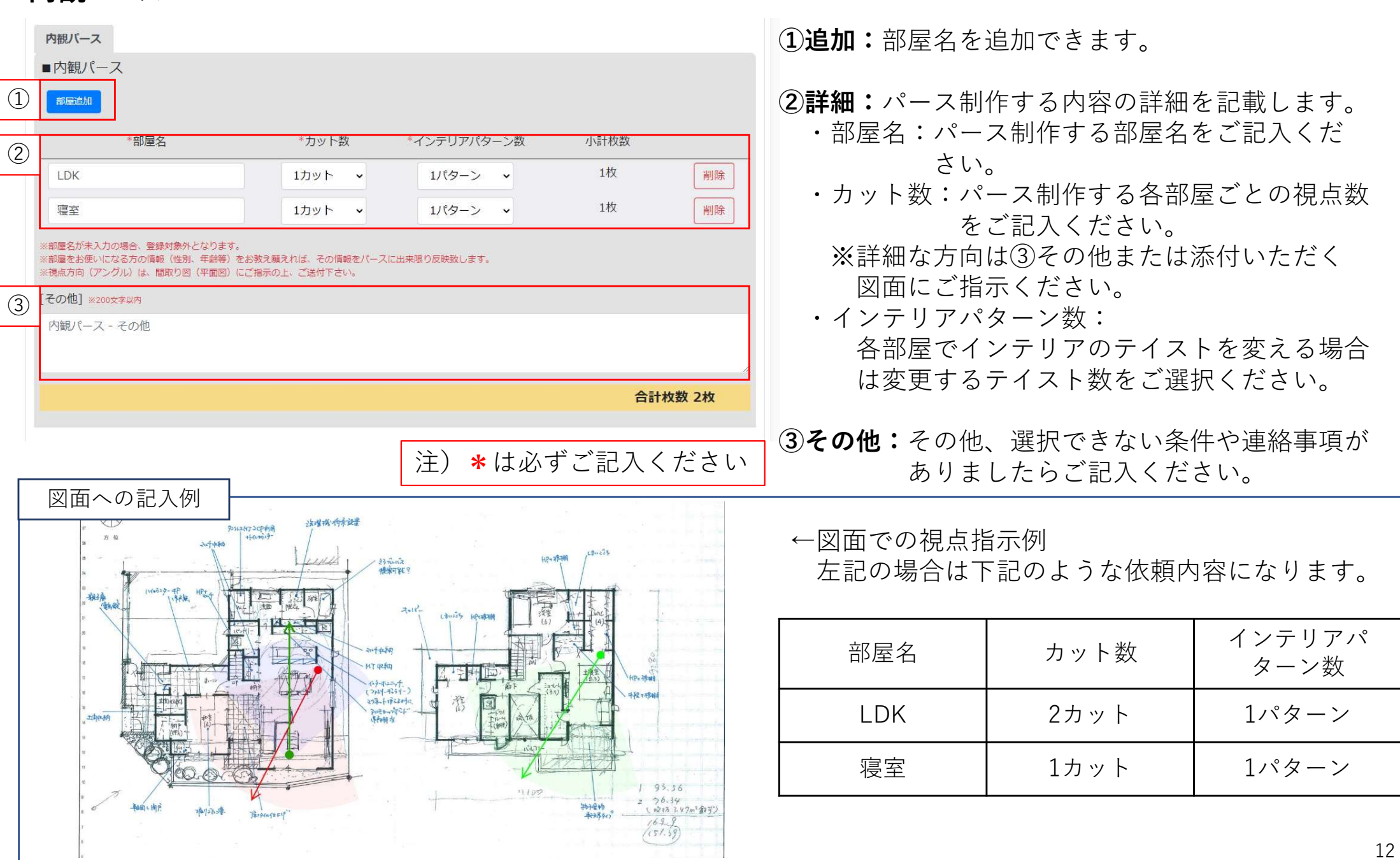

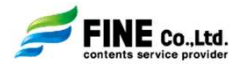

#### WebVR

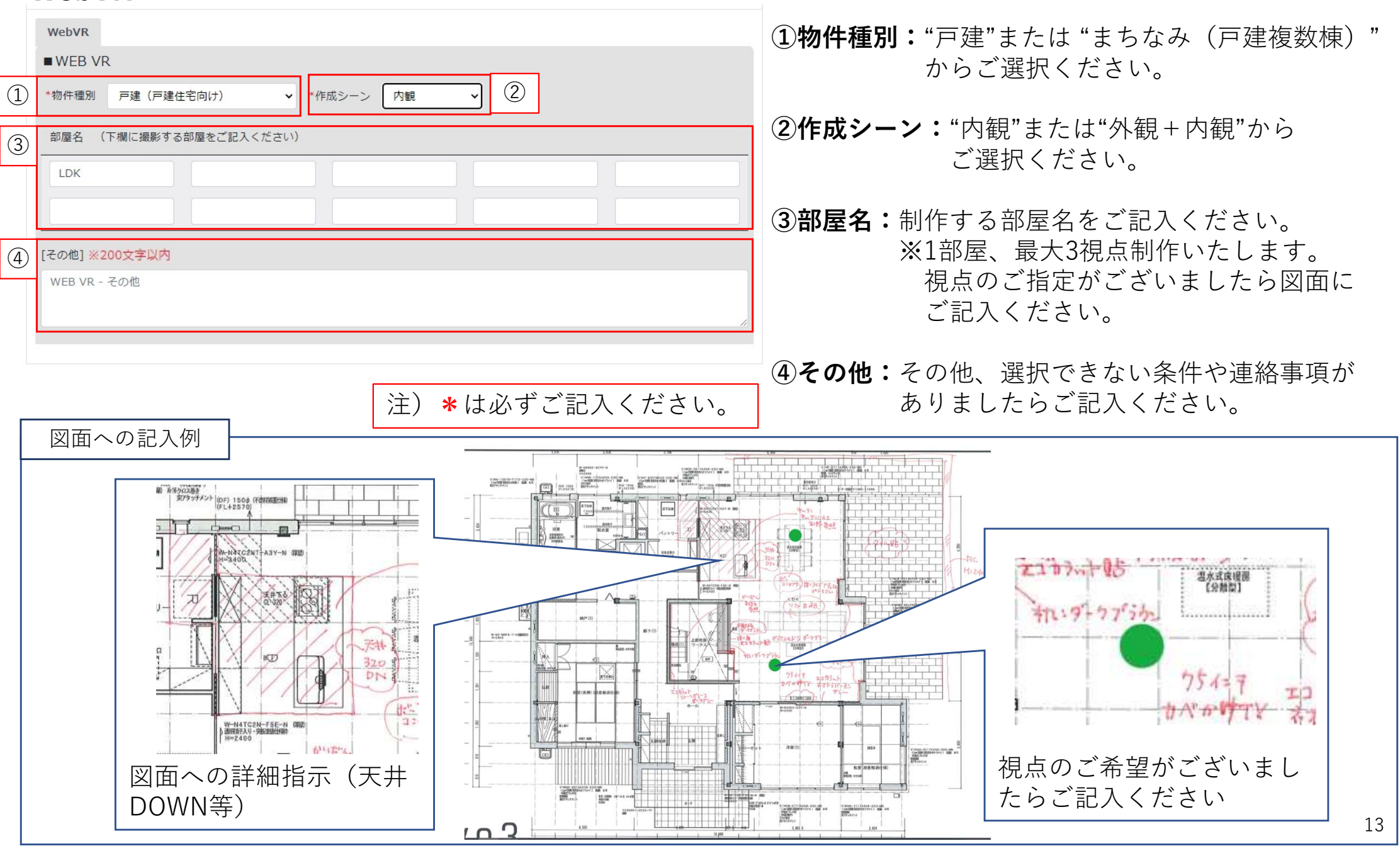

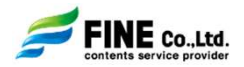

#### ウォークスルームービー

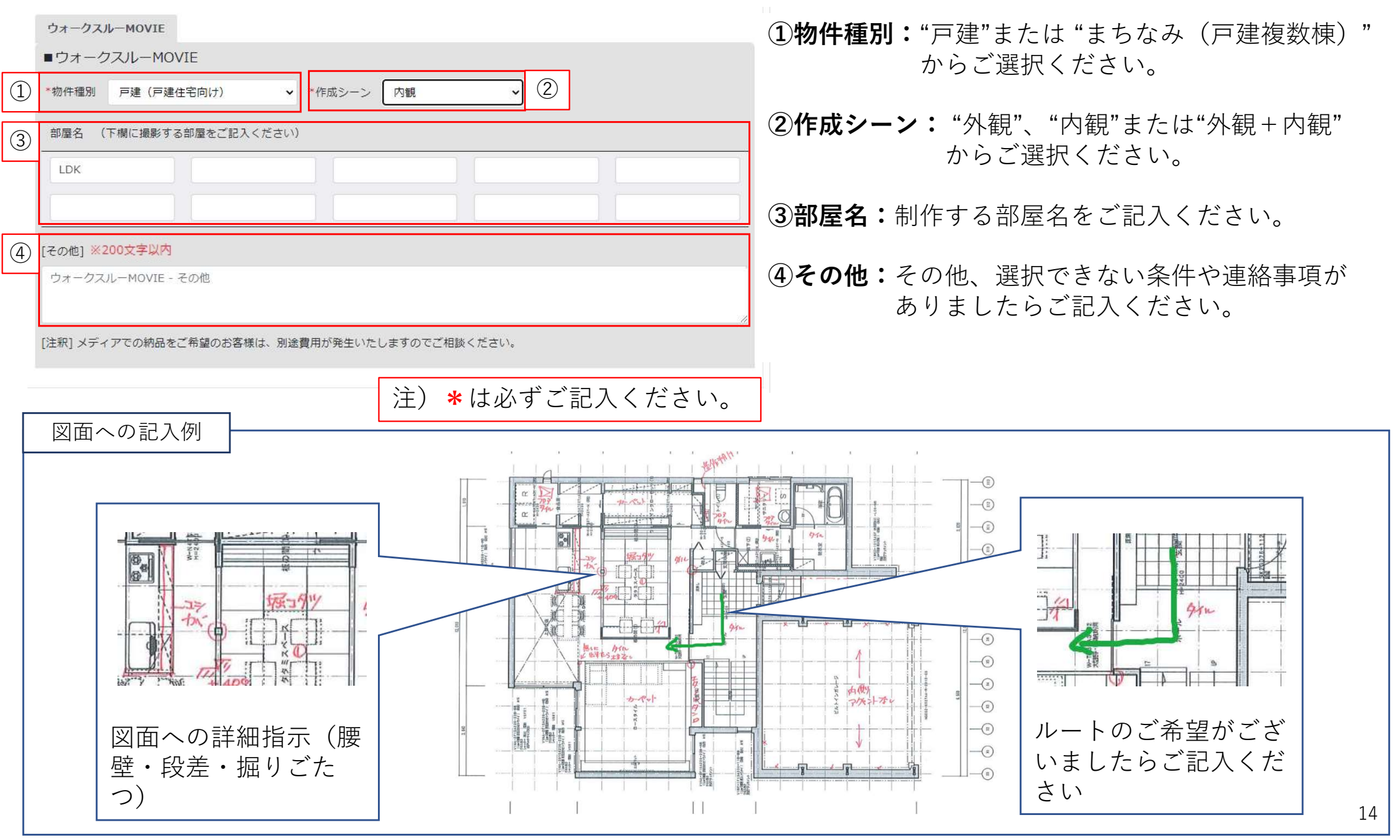

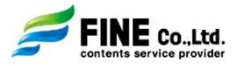

#### 概算見積

すべてご記入いただきますとご記入いただいた内容に応じた概算見積が表示されます。

|                    | 【概算見積書】 |       |        |         |
|--------------------|---------|-------|--------|---------|
| 品名                 | 単位      | 数量    | 単価     | 金額      |
| test / プレゼンパース制作一式 |         |       |        |         |
| 1. スタンダード外観パース制作   | 枚       | 3     |        |         |
| [内訳]               |         |       |        |         |
| ・基本パース制作           | 枚       | 1     | 25,000 | 25,000  |
| ・時間変更              | 枚       | 2     | 15,000 | 30,000  |
| ・写真合成              | 件       | 1     | 10,000 | 10,000  |
| ・モデル調整費            | -       | -     | -      | 15,000  |
| 2. 内観スタンダードパース制作   | 枚       | 3     |        |         |
| [内訳]               |         |       |        |         |
| ・基本パース制作           | 枚       | 2     | 30,000 | 60,000  |
| ・アングル追加            | 枚       | 1     | 25,000 | 25,000  |
| ・モデル調整費            |         | -     | -      | 50,000  |
| 【以上】               |         |       |        |         |
| 合計                 |         | 6 (枚) |        | 215,000 |

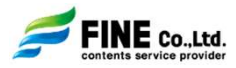

ご依頼の物件の素材等の詳細を記載できます。

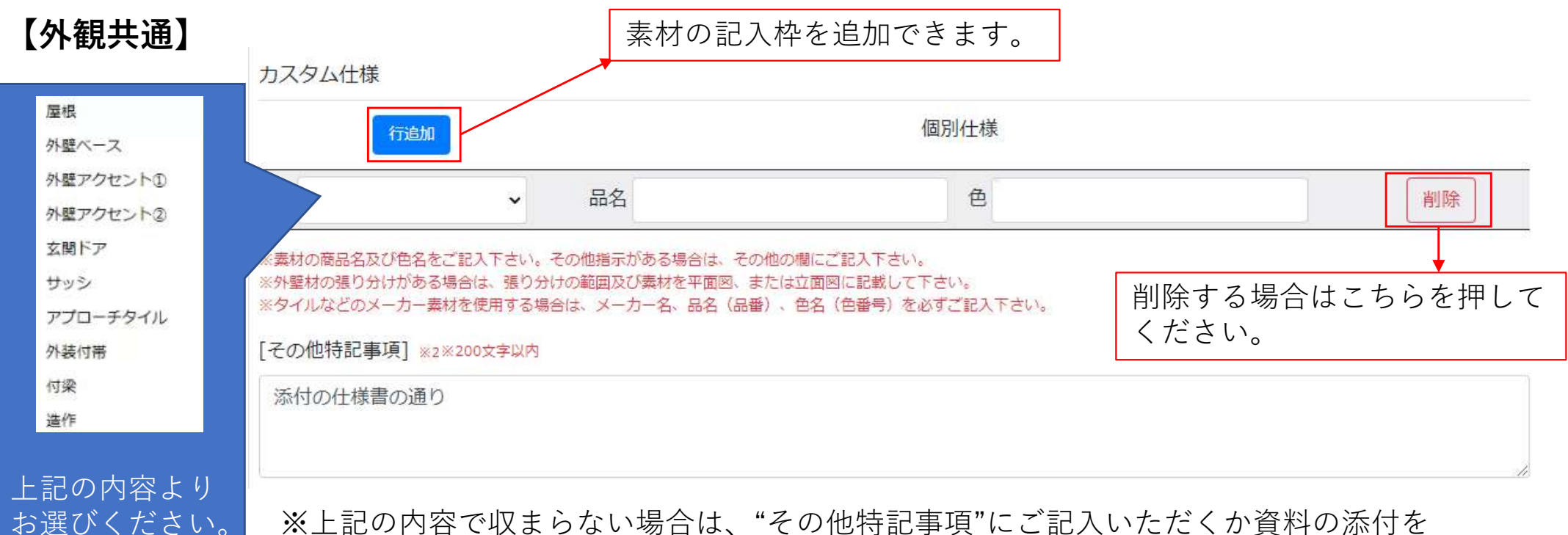

※上記の内容で収まらない場合は、"その他特記事項"にご記入いただくか資料の添付を よろしくお願いいたします。

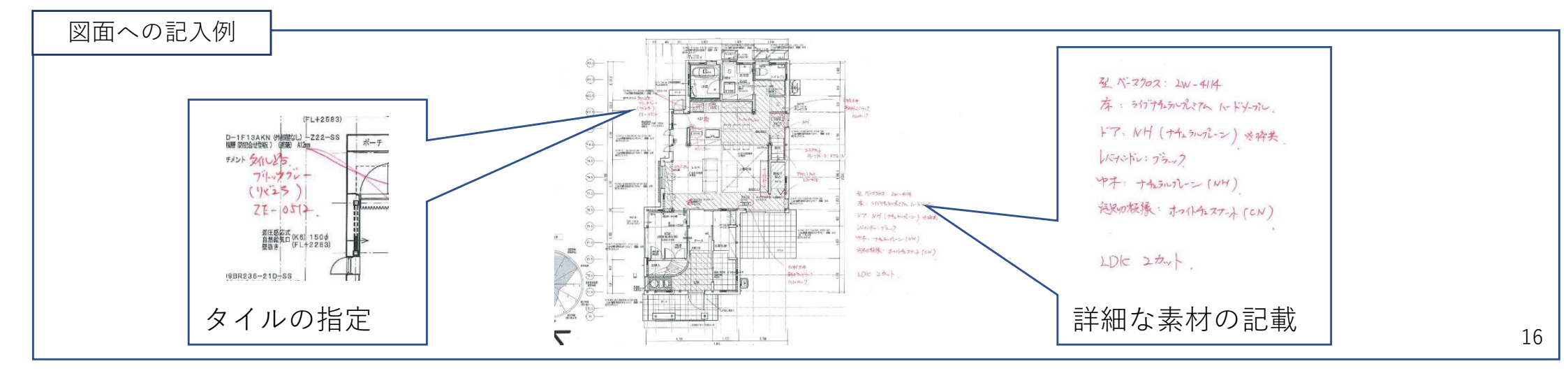

## 6. 物件情報の入力画面

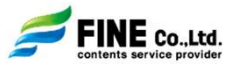

## 【内観共通】

インテリアスタイルは必ず一つ はお選びください。 ※インテリアパターン数が2パ ターン以上ご選択の場合は2つ 以上お選びください。 ※その他をお選びの場合は必ず 資料を添付してください。

歷

サッシ

天井

巾木

窓額縁

#### \*インテリアスタイル

ロエレガントモダン

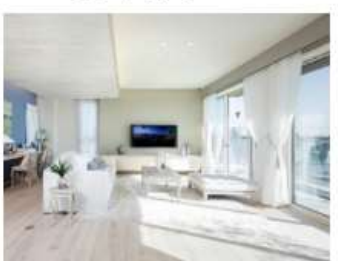

□ シックモダン

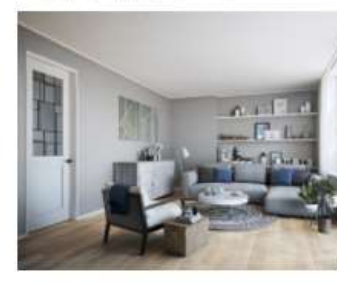

ロリラックスナチュラ

ロソフトヴィンテージ

10.64

エレガント・ベーシックライト ロフォーマル

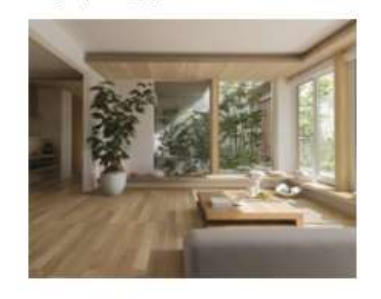

□その他

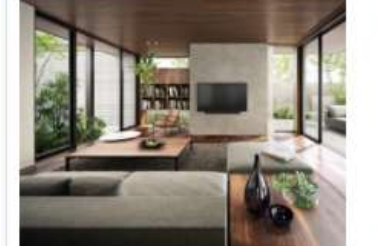

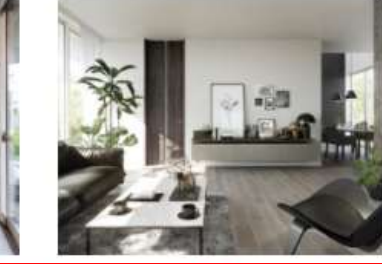

ロベーシックミディアム

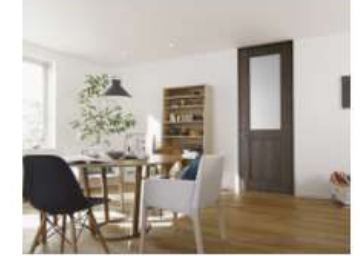

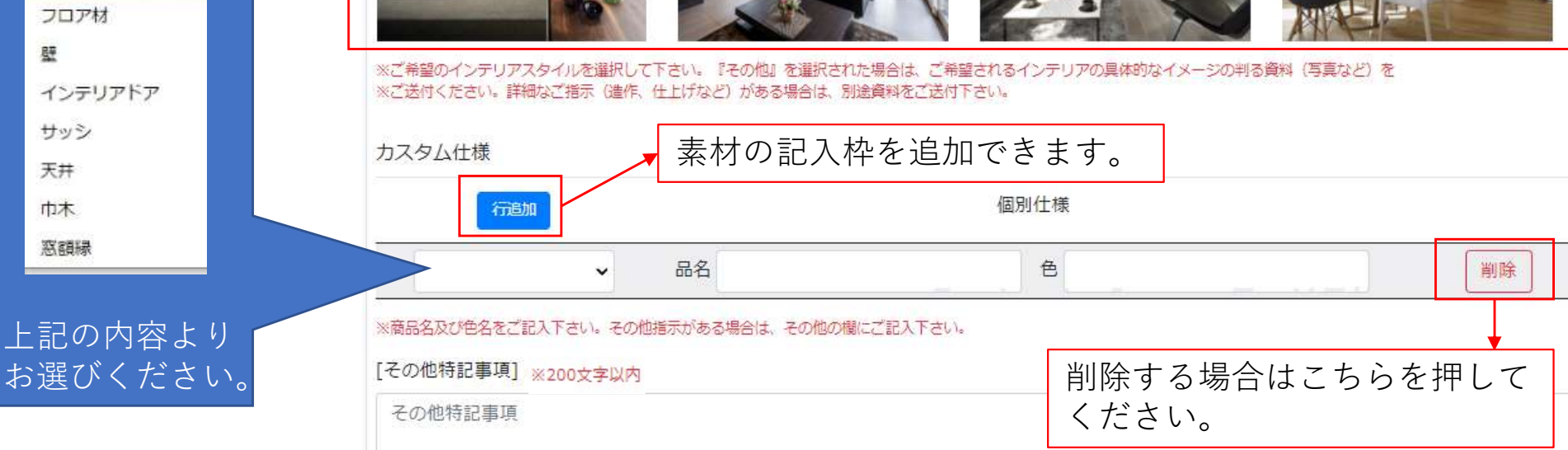

※上記の内容で収まらない場合は、"その他特記事項"にご記入いただくか資料の添付をよろしくお願いいたします。 17

## 6. 物件情報の入力画面

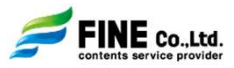

### 【外観/内観共通】

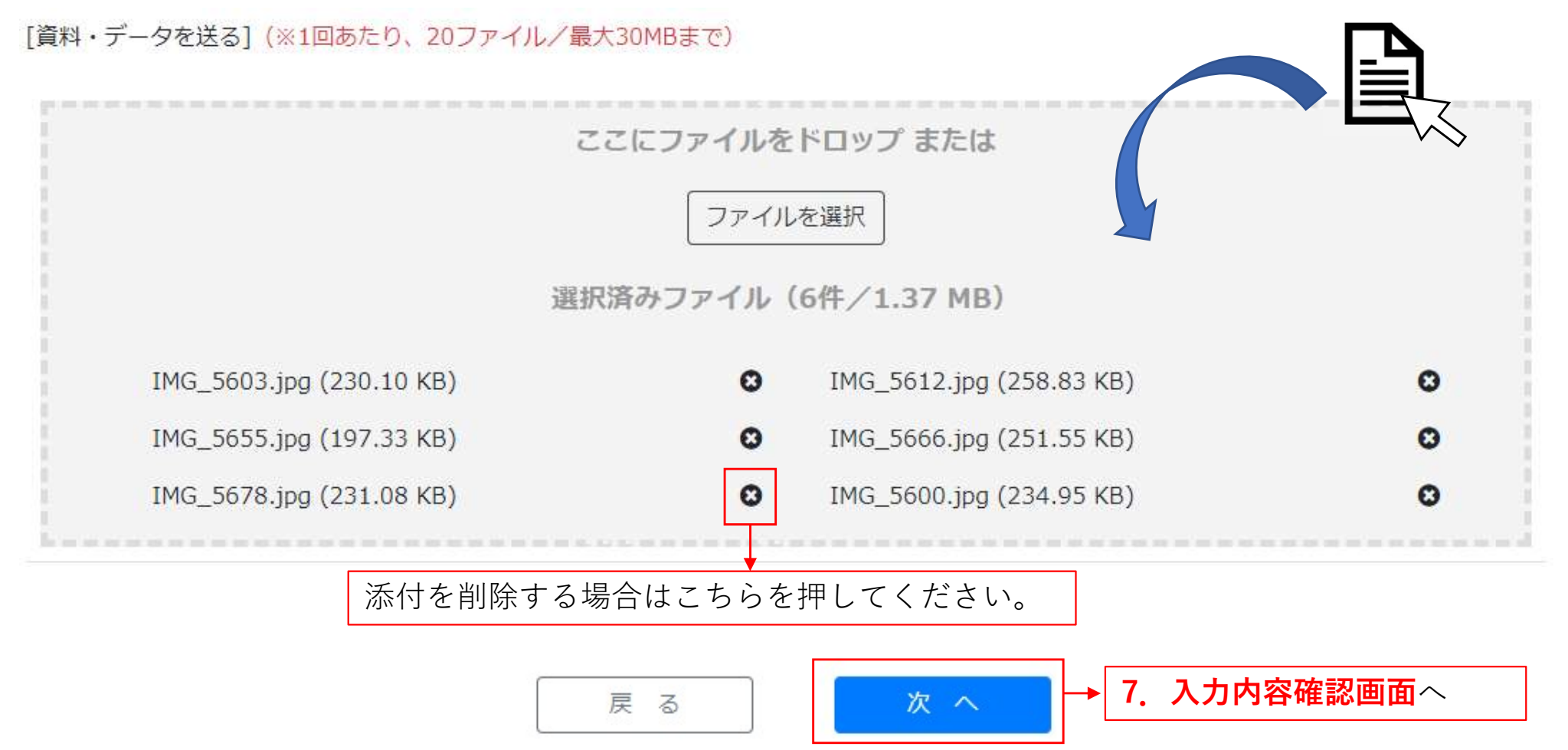

ドロップまたは"ファイルを選択"よりファイルを添付できます。 ※一度に添付できるファイルの合計は20ファイル/30MBまでとなります。 それ以上のファイルを送付される際はファイル転送サービスまたは掲示板をご利用ください。 ※ブラウザの戻るボタンを使用しますと入力内容が消えてしまいますのでご注意ください。

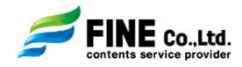

#### ご入力いただいた内容のすべてをご確認いただけます。 問題がございませんでしたら"送信"ボタンを押してください。

| 編集 - 案件依頼        |           |                     |          |            |          |         |                            |
|------------------|-----------|---------------------|----------|------------|----------|---------|----------------------------|
| 基本情報。            | 入力        | $\rangle$           | 物件情報の入力  | ,          | 、カ内容の    |         | 入力内容の送信完了                  |
| [物件情報] 医受付       |           |                     |          |            |          |         |                            |
| 物件NO             | DHK-2021  | 0929-003            |          | 物件名        | 物件名 矢部明· |         | ・理映子様邸                     |
| 納品希望日            | 2021/10/0 | 06 <mark>午前中</mark> |          | 納品予定日      |          |         |                            |
| その他              | 基本情報入     | カその他はこ              | ちらに表示されま | す          |          |         |                            |
| 依頼者情報]           |           |                     |          |            |          |         |                            |
| 支店名              | 本店住宅事     | 業部                  |          |            |          |         |                            |
| ご依頼担当者様 プレゼンG 茶村 |           |                     | 電話番号     |            |          | メールアドレス | k_chamura@fine-<br>d.co.jp |
| 副担当者様            | WS ns     |                     | 電話番号     | 012-333-99 | 999      | メールアドレス | nashio@fine-d.co.jp        |
| 副担当者様            |           |                     | 電話番号     |            |          | メールアドレス |                            |
| 制作内容:外観パース       | ]         |                     |          |            |          |         |                            |
| 棟数               | 1         |                     |          |            |          |         |                            |
| アングル             | 時間        | 表現                  | 目線       | 高さ         | 素材パ      | ターン数    | 現地写真合成                     |
| [外観]北西           | ē         |                     | 目線       |            | 1パタ-     | ->      | 無                          |
| 外観パースその他         | はこちらに表    | 示されます               |          |            |          |         |                            |
|                  |           |                     |          |            |          |         |                            |
| 屋根(品名)           | SI        | FA22G               |          | 屋根(色)      |          | ブラック    |                            |
| 物件情報入力の外         | 観パースその    | 他はこちらに              | 表示されます   |            |          |         |                            |
| アップロードファイ        | ル一覧       |                     |          |            |          |         |                            |
| 202105プレゼンサ7     | ポートパンフ。   | pdf                 |          |            |          |         |                            |

| 品名         単位                                                                                                    |                                                             |                      |         |
|----------------------------------------------------------------------------------------------------|-------------------------------------------------------------|----------------------|---------|
| (書前明・寺本正行・理映子様郎 / ブレゼンパース制作一式       スタンダード外観パース制作     枚       「内訳]     ・基本パース制作       ・ 基本パース制作     枚       ・モデル調整費     -       ・ 内観スタンダードパース制作     枚       ・モデル調整費     -       ・ 基本パース制作     枚       ・モデル調整費     -       ・ モデル調整費     -       ・ モデル調整費     -       ・ モデル調整費     -       「以上1     合計            「     合計            「「相応預フォームの入力内容を反映した概算見積りとなります。         正式な御見積書はご依頼内容の詳細の打ち合わせの後、改めて反映させていただきまで、ご希望であれば郵送させていただきます。)            ・ 上記は依頼フォームの入力内容を反映しただきます。)            ・ 上記は依頼フォームの入力内容を反映した成算見積りとなります。         正式な御見積書はご依頼内容の詳細の打ち合わせの後、改めて反映させていただきます。)            ・ 上記は依頼の声の詳細の打ち合わせの後、改めて反映させていただきます。)            ・ 上記しばの所有する添異及びデクスチャデータを利用してパースを制作いたし         特殊な部材やデクスチャを制作する必要がある場合は、内容により都度御見積りをすってお             ・ 上記モデル制作の各費用については、概算見積りの都合上、一律で算入させていた         実際の金額については、物件規模やご依頼内容により都度御見積りとさせていただ | 数量                                                          | 単価                   | 金額      |
| スタンダード外観パース制作     枚       [内訳]     ・       ・     基本パース制作     枚       ・     モデル調整費     -       ・     内観スタンダードパース制作     枚       ・     日朝田     本       ・     内観スタンダードパース制作     枚       「内訳]     ・     基本パース制作       ・     基本パース制作     枚       ・     モデル調整費     -       ・     モデル調整費     -       【以上】     合計     -       【以上】     合計     -       【以上】     合計     -       【以上】      -       【以上】     合計     -       【以上】      -       【      -       【      -       【      -       【      -       【      -       【      -       【      -       【      -       【      -       【      -       【      -       【      -       【      -       【      -       【      -       【      -                                                                                                    |                                                             |                      |         |
| [内訳]     ・基本パース制作     枚       ・モデル調整費     -       ・内観スタンダードパース制作     枚       「内観スタンダードパース制作     枚       「内駅]     ・       ・基本パース制作     枚       ・モデル調整費     -       ・モデル調整費     -       【以上】     合計       「はい上】     合計       備考】     -       1. 上記は依頼フォームの入力内容を反映した概算見積りとなります。<br>正式な御見積書はご依頼内容の詳細の打ち合わせの後、改めて反映させていただき<br>(ご希望であれば郵送させていただきます。)       2. 基本的に弊社の所有する添異及びテクスチャデータを利用してパースを制作いたし<br>特殊な部材やテクスチャを制作する必要がある場合は、内容により都度御見積りを<br>(※上記概算御見積りには、特殊部材やテクスチャ制作に要する金額が含まれてお<br>3. 上記モデル制作の各費用については、概算見積りの都合上、一律で算入させていただ                                                                                                    | 1                                                           |                      |         |
| ・基本パース制作     枚       ・モデル調整費     -       ・内観スタンダードパース制作     枚       「内駅]     ・       ・基本パース制作     枚       ・モデル調整費     -       ・モデル調整費     -       【以上1     合計                                                                                                    |                                                             |                      |         |
| ・モデル調整費       -         ・ 内観スタンダードパース制作       枚         [内駅]       ・         ・ 基本パース制作       枚         ・ モデル調整費       -         【以上】       合計         備考】       -         【以上】       合計         備考】       -         2. 上記は依頼フォームの入力内容を反映した概算見積りとなります。<br>正式な御見積書はご依頼内容の詳細の打ち合わせの後、改めて反映させていただき<br>(ご希望であれば郵送させていただきます。)       -         2. 基本的に弊社の所有する添県及びテクスチャデータを利用してパースを制作いたし<br>特殊な部材やテクスチャを制作する必要がある場合は、内容により都度御見積りを<br>(※上記概算御見積りには、特殊部材やテクスチャ制作に要する金額が含まれてお       -         3. 上記モデル制作の各費用については、概算見積りの都合上、一律で算入させていただ<br>実際の金額については、物件規模やご依頼内容により都度御見積りとさせていただ       -                                                                                                    | 1                                                           | 25,000               | 25,000  |
| 内観スタンダードパース制作         枚           [内駅]         ・           ・         基本パース制作         枚           ・         モデル調整費         -           【以上】         合計         -           【以上】         合計         -           【以上】         合計         -           【以上】         合計         -           【以上】         合計         -           【以上】         -         -           【         上記は依頼フォームの入力内容を反映した概算見積りとなります。<br>正式な御見積書はご依頼内容の詳細の打ち合わせの後、改めて反映させていただき<br>(ご希望であれば郵送させていただきます。)         -           2. 基本的に弊社の所有する添果及びテクスチャデータを利用してパースを制作いたし<br>特殊な部材やテクスチャを制作する必要がある場合は、内容により都度御見積りを<br>(※上記概算御見積りには、特殊部材やテクスチャ制作に要する金額が含まれてお         -           3. 上記モデル制作の各費用については、概算見積りの都合上、一律で算入させていただ<br>実際の金額については、物件規模やご依頼内容により都度御見積りとさせていただ         -                                                                                            | -                                                           | -                    | 15,000  |
| [内IR]       ・ 基本パース制作       枚         ・ モデル調整費       -         【以上】       合計         【以上】       合計         【端考】       -         【協力】       合計         【協力】       合計         【協力】       -         【協力】       -         2. 基本的に弊社の所有する添果及びテクスチャデータを利用してパースを制作いたし<br>特殊な部材やテクスチャを制作する必要がある場合は、内容により都度御見見りを<br>(※上記概算御見通りには、特殊部材やテクスチャ制作に要する金額が含まれてお<br>3. 上記モデル制作の各費用については、概算見積りの都合上、一律で算入させていただ<br>実際の金額については、物件規模やご依頼内容により都度御見積りとさせていただ                                                                                                    | 2                                                           |                      |         |
| ・基本パース制作         枚           ・モデル調整費         -           【以上】         合計           【以上】         合計           備考】         -           【以上】         合計           【協力】         合計           【以上】         合計           【はた】         -           【はた】         -           【協力】         -           【はた】         -           【はた】         -           【協考】         -           【はた         -           【協力】         -           【協力】         -           【協力】         -           2. 基本的に弊社の所有する添泉及びテクスチャデータを利用してパースを制作いたし<br>特殊な部材やテクスチャを制作する必要がある場合は、内容により都度御見観見積していただきます。)         -           2. 基本的に弊社の所有する満泉及びテクスチャを利作する必要がある場合は、内容により都度御見見見見で、         -           3. 上記モデル制作の各費用については、概算見積りの都合上、一律で算入させていただ<br>実際の金額については、物件規模やご依頼内容により都度御見積りとさせていただ                                                                             |                                                             |                      |         |
| <ul> <li>・モデル調整費 </li> <li>【以上】 </li> <li>合計 </li> <li>(は上】 </li> <li>合計 </li> <li>(備考) </li> <li>1. 上記は依頼フォームの入力内容を反映した概算見積りとなります。 正式な御見積書はご依頼内容の詳細の打ち合わせの後、改めて反映させていただき  (ご希望であれば郵送させていただきます。)  </li> <li>2. 基本的に弊社の所有する添異及びテクスチャデータを利用してパースを制作いたし 特殊な部材やテクスチャを制作する必要がある場合は、内容により都度御見積りを  (※上記概算御見積りには、特殊部材やテクスチャ制作に要する金額が含まれてお  3. 上記モデル制作の各費用については、概算見積りの都合上、一律で算入させていただ  実際の金額については、物件規模やご依頼内容により都度御見積りとさせていただ</li></ul>                                                                                                    | 2                                                           | 30,000               | 60,000  |
| <ul> <li>【以上】</li> <li>合計</li> <li>備考】</li> <li>4. 上記は依頼フォームの入力内容を反映した閲算見積りとなります。<br/>正式な御見積書はご依頼内容の詳細の打ち合わせの後、改めて反映させていただき<br/>(ご希望であれば郵送させていただきます。)</li> <li>2. 基本的に弊社の所有する添異及びテクスチャデータを利用してパースを制作いたし<br/>特殊な部材やテクスチャを制作する必要がある場合は、内容により都度御見積りを<br/>(※上記概算御見積りには、特殊部材やテクスチャ制作に要する金額が含まれてお</li> <li>3. 上記モデル制作の各費用については、概算見積りの都合上、一律で算入させていただ<br/>実際の金額については、物件規模やご依頼内容により都度御見積りとさせていただ</li> </ul>                                                                                                    | -                                                           | -                    | 50,000  |
| 合計<br>備考]                                                                                                    |                                                             |                      |         |
| <ul> <li>備考】</li> <li>1. 上記は依頼フォームの入力内容を反映した概算見積りとなります。<br/>正式な御見積書はご依頼内容の詳細の打ち合わせの後、改めて反映させていただき<br/>(ご希望であれば郵送させていただきます。)</li> <li>2. 基本的に弊社の所有する添泉及びテクスチャデータを利用してパースを制作いたし<br/>特殊な部材やテクスチャを制作する必要がある場合は、内容により都度御見積りを<br/>(※上記概算御見積りには、特殊部材やテクスチャ制作に要する金額が含まれてお</li> <li>3. 上記モデル制作の各費用については、概算見積りの都合上、一律で算入させていただ<br/>実際の金額については、物件規模やご依頼内容により都度御見積りとさせていただ</li> </ul>                                                                                                    | 3 (枚)                                                       |                      | 150,000 |
| <ul> <li>4. 納品形式は「JPG 画像データ」とし、専用サイトからダウンロードしていただけ。</li> <li>5. 本概算御見積りの費用には、基本的に納品後のパースの修正費用(弊社の過失にような、</li> </ul>                                                                                                    | ます。<br>ます。<br>変更させていただきます<br>りません。)<br>だいております。<br>きます。<br> | <br>。<br>stまれておりません。 |         |
| 万が一、納品後に修正が発生した場合は、別途費用を請求させて頂く場合がござい<br>ご了承の程よろしくお願いいたします。<br>                                                                                                    | ます。                                                         |                      |         |

8. 入力内容送信画面/9. 仮受付完了のメール

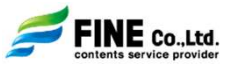

「**7.入力内容確認画面**」にてご確認いただきました内容に修正がないようでしたら、"送信"ボタンを押して ください。

| 依頼確認                |                                                                                 |         |         |           |  |  |  |  |  |
|---------------------|---------------------------------------------------------------------------------|---------|---------|-----------|--|--|--|--|--|
| 表示中の内容で送信してよろしいですか? | 頼 - 編集完了                                                                        |         |         |           |  |  |  |  |  |
| 閉じる                 | 送信                                                                              | 物件情報の入力 | 入力内容の確認 | 入力内容の送信完了 |  |  |  |  |  |
|                     | ご依頼いただきありがと                                                                     | うございます  |         |           |  |  |  |  |  |
|                     | 送信完了いたしました                                                                      |         |         |           |  |  |  |  |  |
|                     | ご依頼フォームのご利用ありがとうございます。<br>ご依頼の内容につきましては、確認でき次第ご連絡させていただきますので、<br>今、しばらくお待ちください。 |         |         |           |  |  |  |  |  |
|                     |                                                                                 | トップペー   | ジに戻る    |           |  |  |  |  |  |
|                     |                                                                                 |         |         |           |  |  |  |  |  |

ご依頼を送信いたしましたら、仮受付の状態となりメールがご担当者様および副担当者様に送付されます。 FINE側で内容を確認できましたら御見積のメール送付の上で本受付とさせていただきます。

※仮受付中は案件一覧の編集より、ご依頼内容の変更ができます。 仮受付以降の変更及び、キャンセルは掲示板またはFINEお問い合わせ窓口までご連絡ください。 10. 御見積/11. 御見積通知メール

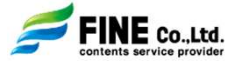

FINE側で本受付の後、概算見積に変更がありましたら下図のメールが送付されます。

メールに記載のアドレスをクリックいただきログインしていただきますと最新の概算見積をご確認いただけます。 受注管理システムの各物件の詳細からもご確認いただけます。

※ご依頼の物件の内容によってはモデル調整費が当初と異なることがありますのでご了承ください

また、納品後に修正が発生した場合は、追加調整費が発生することもございますので、予めご了承ください。

| 御見積通知メール                                                                                                    | 御見積                              |          |       |        |                |
|----------------------------------------------------------------------------------------------------|----------------------------------|----------|-------|--------|----------------|
| 【御見積金額のご連絡】春田健様邸様邸/ハイクオリティ外観パース制作依頼<br>∽ 返傷 ∽ 全側返傷 → 転送 …                                                                                                    | プレゼン受注管理システム                     |          |       | プレゼ    | ・<br>ンG 茶村 様 🔻 |
| 2021/10/06 (氷) 13:44                                                                                                    | 確認 - 案件依頼                        |          |       |        |                |
| 大和/)ウス工業株式会社<br>本店住宅事業部<br>プレゼン G 茶村 様                                                                                                    | 基本情報入力 物件情報の                     | דג ל דגע | 内容の確認 | 入力内容の道 | 送信完了           |
| いつも大変お世話になっております。<br>株式会社ファインプレゼンサポートサービス受付窓口です。                                                                                                    | [物件情報] 作業中                       |          |       |        |                |
| この度は ハイクオリティ外観パース のご依頼をいただき誠にありがとうございます。<br>ご依頼頂いた内容に基づいた御見積金額を算出いたしましたので、ご連絡させていただきます。                                                                                                    |                                  | •        |       |        |                |
| 下記アドレスよりアクセスの上ご入力いただきました内容のご確認をお願いいたします。<br>物件名:春田健様邸<br>URL: <u>https://p-support.datastation.jp/daiwa/presenorder/public/item.cerem.twsn.kakunin?</u><br>client.ite-w.dolfillk.duT0xvVzM3L10WTUBVFFFTFH8FE9PSIsin27bb40004<br>20x2V253a3VzbvtNRIRC03T09JiwibWFilioTymRb2G13MG02271x3Nzbi( |                                  | •        |       |        |                |
| 3Dåres mode=3                                                                                                    |                                  | 【概算見積書】  |       |        |                |
| 本メールをもって、作業開始させていただきます。<br>制作着手後のキャンセル及びブラン変更、納品後の修正につきましては費用が発生いたしますので予めご了承ください。<br>なお、ブラン変更やキャンセル、あるいはお見積もり内容をご了承いただけない場合は、早急にその旨をご連絡をいただきますようお願いいたします。                                                                                                    | <b>品名</b><br>春田健様邸 / プレゼンパース制作一式 | 単位       | 数量    | 単価     | 金額             |
| その他ご不明な点等がございましたら、物件専用掲示板または下記お問い合わせ窓口までご連絡ください。                                                                                                    | 1. 八イクオリティ外観パース制作                | 枚        | 1     |        |                |
| ■お問い合わせ窓口<br>************************************                                                                                                    | [内銀]                             |          |       |        |                |
| Table-data-038     FAX:06-6448-034       E-msil:presen.uketsuke@the-d.co.jp                                                                                                    | ・基本バース制作                         | 枚        | 1     | 40,000 | 40,000         |
| 大阪本社:〒550-0004                                                                                                    | ・モデル調整費                          | -        | -     | -      | 15,000         |
| へいい 中 1010年95年91日 - 1 - 2<br>ブライム本町ビルディング 3F<br>************************************                                                                                                    | <ul> <li>追加調整費</li> </ul>        | -        | -     | _      | 5,000          |
| 建築 G3 表材ボータルサイト DATA STATION: <u>http://www.datastation.jp</u><br>エコマーク商品情報サイト GreenStation: <u>http://www.greenstation.net</u>                                                                                                    | [以上]                             |          |       |        |                |
|                                                                                                    | 승計                               |          | 1 (枚) |        | 60,000         |

#### 佐口 ロ 1主

## 12. 案件詳細

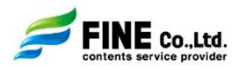

#### ご依頼の物件の詳細をご確認いただけます。 ご依頼内容の修正がございましたら、ご連絡ください。

| 編集 - 案件依頼   |                  |          |              |       |           |                            |
|-------------|------------------|----------|--------------|-------|-----------|----------------------------|
| 基本情報        | גא               | 物件情報の入   | <del>5</del> | 入力内容  | の確認       | 入力内容の送信完了                  |
| [物件情報] 医受付  |                  |          |              |       |           |                            |
| 物件NO        | DHK-20210929-003 |          | 物件名          |       | 矢部明・寺本正行・ | 理映子様邸                      |
| 納品希望日       | 2021/10/06 午前中   |          | 納品予定日        | 納品予定日 |           |                            |
| その他         | 基本情報入力その他はこ      | こちらに表示され | します          |       |           |                            |
| [依頼者情報]     |                  |          |              |       |           |                            |
| 支店名         | 本店住宅事業部          |          |              |       |           |                            |
| ご依頼担当者様     | プレゼンG 茶村         | 電話番号     |              |       | メールアドレス   | k_chamura@fine-<br>d.co.jp |
| 副担当者様       | WS ns            | 電話番号     | 012-333-     | 9999  | メールアドレス   | nashio@fine-d.co.jp        |
| 副担当者様       |                  | 電話番号     |              |       | メールアドレス   |                            |
| [制作内容:外観パース | []               |          |              |       |           |                            |
| 棟数          | 1                |          |              |       |           |                            |
| アングル        | 時間表現             | 目        | 線高さ          | 素材    | パターン数     | 現地写真合成                     |
| [外観]北西      | <u>B</u>         | 目        | 線            | 1パタ   | ->        | 無                          |
| 外観パースその他    | はこちらに表示されます      |          |              |       |           |                            |
| 屋根(品名)      | SFA22G           |          | 屋根(色)        |       | ブラック      |                            |
| 物件情報入力の外    | 観バースその他はごちらに     | 表示されます   |              |       |           | h                          |
| アップロードファイ   | ル一覧              |          |              |       |           |                            |
| 202105プレゼンサ | ポートパンフ.pdf       |          |              |       |           |                            |

| 而省                                                                                                    | 田市                                                                                | * 1日                                               | HI (JE | Ast                  |
|----------------------------------------------------------------------------------------------------|-----------------------------------------------------------------------------------|----------------------------------------------------|--------|----------------------|
| 午部明・吉木正行・理映子様邸 / プレゼンパース制作一式                                                                                                    | 甲位                                                                                | 奴里                                                 | 甲1個    | 並額                   |
|                                                                                                    |                                                                                   |                                                    |        |                      |
| 1. スタンダード外観パース制作<br>                                                                                                    | 枚                                                                                 | 1                                                  |        |                      |
| [内訳]                                                                                                    |                                                                                   |                                                    |        |                      |
| ・基本パース制作                                                                                                    | 枚                                                                                 | 1                                                  | 25,000 | 25,00                |
| ・モデル調整費                                                                                                    | -                                                                                 | -                                                  | -      | 15, <mark>0</mark> 0 |
| 2. 内観スタンダードパース制作                                                                                                    | 枚                                                                                 | 2                                                  |        |                      |
| [内限]                                                                                                    |                                                                                   |                                                    |        |                      |
| ・基本パース制作                                                                                                    | 枚                                                                                 | 2                                                  | 30,000 | 60,00                |
| ・モデル調整費                                                                                                    | -                                                                                 | -                                                  | -      | 50,00                |
| [以上]                                                                                                    |                                                                                   |                                                    |        |                      |
| 合計                                                                                                    |                                                                                   | 3 (枚)                                              |        | 150,000              |
|                                                                                                    |                                                                                   |                                                    |        |                      |
| [備考]                                                                                                    |                                                                                   |                                                    |        |                      |
| (備考)<br>1. 上記は依頼フォームの入力内容を反映した概算見積りとなります。<br>正式な御見積書はご依頼内容の詳細の打ち合わせの後、改めて反映<br>(ご希望であれば郵送させていただきます。)                                                                                                    |                                                                                   | ţ.                                                 |        |                      |
| <ul> <li>【備考】</li> <li>1. 上記は依頼フォームの入力内容を反映した概算見積りとなります。<br/>正式な御見積書はご依頼内容の詳細の打ち合わせの後、改めて反映<br/>(ご希望であれば郵送させていただきます。)</li> <li>2. 基本的に弊社の所有する添暴及びテクスチャデータを利用してパー<br/>特殊な部材やテクスチャを制作する必要がある場合は、内容により<br/>(※上記概算御見積りには、特殊部材やテクスチャ制作に要する会合の)</li> </ul>                                                                                                    | やさせていただきます<br>- スを制作いたしま<br>・都度御見積りを変更<br>全額が含まれておりる                              | す。<br>す。<br>更させていただきます。<br>ません。)                   |        |                      |
| <ul> <li>【備考】</li> <li>1. 上記は依頼フォームの入力内容を反映した概算見積りとなります。<br/>正式な御見構書はご依頼内容の詳細の打ち合わせの後、改めて反映<br/>(ご希望であれば郵送させていただきます。)</li> <li>2. 基本的に弊社の所有する添景及びテクスチャデータを利用してパー<br/>特殊な部材やテクスチャを制作する必要がある場合は、内容により<br/>(※上記概算御見積りには、特殊部材やテクスチャ制作に要する会)</li> <li>3. 上記モデル制作の各費用については、概算見積りの都合上、一律で<br/>実際の金額については、物件規模やご依頼内容により都度御見積り</li> </ul>                                            | やさせていただきます<br>- スを制作いたします<br>)都度御見積りを変引<br>診額が含まれておりま<br>?算入させていたださ<br>)とさせていただきま | す。<br>す。<br>更させていただきます。<br>ません。)<br>いております。<br>ます。 |        |                      |
| <ul> <li>【備考】</li> <li>1. 上記は依頼フォームの入力内容を反映した概算見積りとなります。<br/>正式な御見積書はご依頼内容の詳細の打ち合わせの後、改めて反映<br/>(ご希望であれば郵送させていただきます。)</li> <li>2. 基本的に弊社の所有する添景及びテクスチャデータを利用してパー<br/>特殊な部材やテクスチャを制作する必要がある場合は、内容により<br/>(※上記概算御見積りには、特殊部材やテクスチャ制作に要する各</li> <li>3. 上記モデル制作の各費用については、概算見積りの都合上、一律で<br/>実際の金額については、物件規模やご依頼内容により都度御見積り</li> <li>4. 納品形式は「JPG 画像データ」とし、専用サイトからダウンロー</li> </ul> | たさせていただきます<br>-スを制作いたします<br>)都度御見積りを変き<br>資源が含まれておりま<br>で算入させていただに<br>)とさせていただけます | す。<br>す。<br>更させていただきます。<br>ません。)<br>いております。<br>ます。 |        |                      |

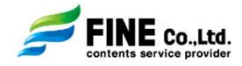

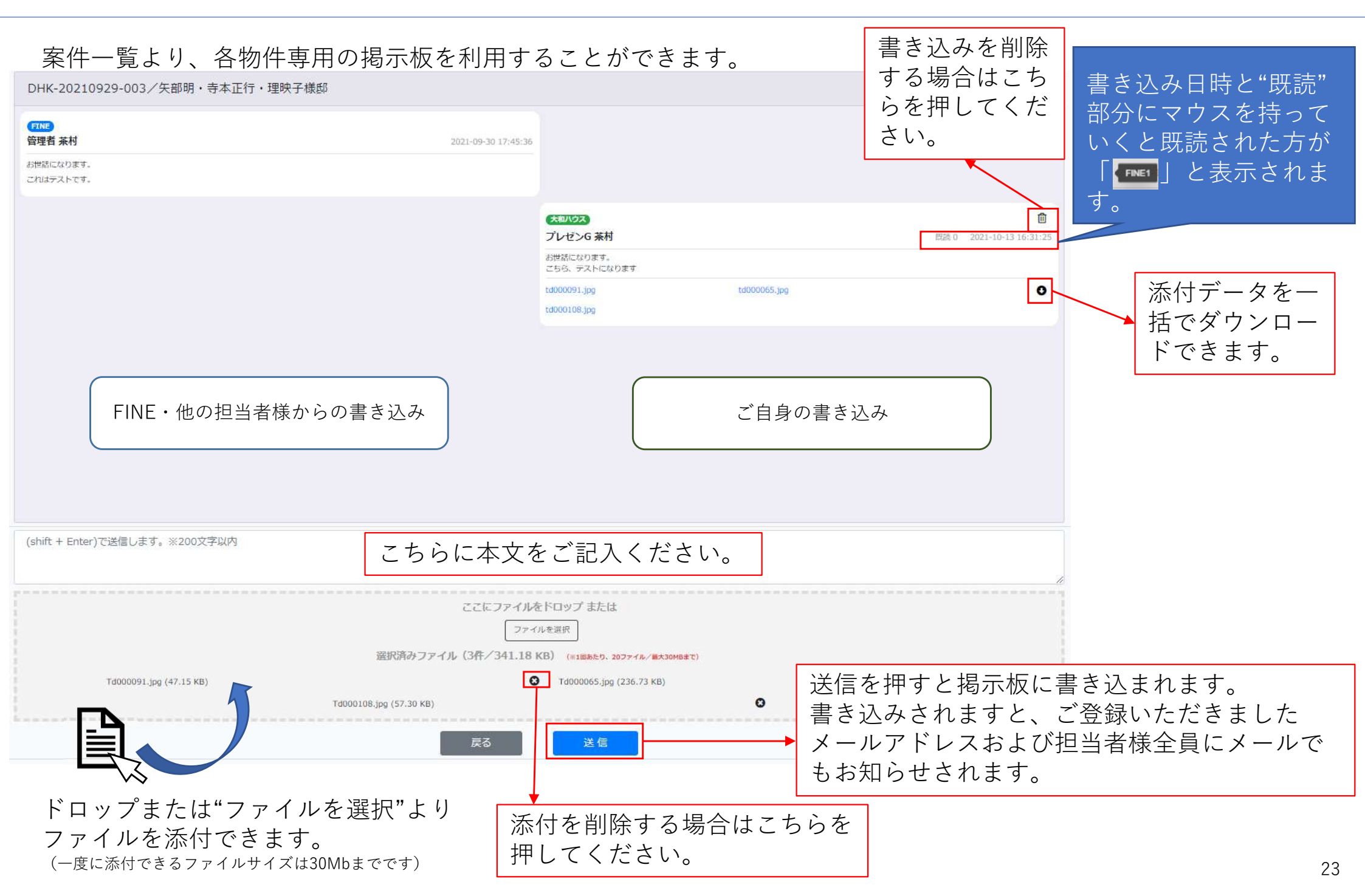

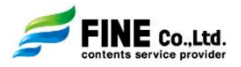

掲示板に書き込みがありましたら下記のようなメールが届きます。 メールに記載のアドレスをクリックいただきログインしていただきますと掲示板をご確認いただけます。 受注管理システムの各物件の掲示板からもご確認いただけます。

#### 掲示板通知メール

| 【物件専用掲示板書き込みのご連絡】矢部明・寺本正行・理映子様邸様邸/外観 / 内観制作依頼                                                                                                    |                                             |                                   |                                            |                            |
|----------------------------------------------------------------------------------------------------|---------------------------------------------|-----------------------------------|--------------------------------------------|----------------------------|
| 大和/ウス工業株式会社<br>本店住宅事業部<br>プレゼンG 茶村様<br>CC) WS ns 様                                                                                                    |                                             |                                   |                                            |                            |
| いつも大変お世話になっております。                                                                                                    | DHK-20210929-003/矢即明,寺本正行,理映子標的             | 1                                 |                                            |                            |
| 株式会社ファインプレゼンサポートサービス受付窓口です。                                                                                                    | (755)<br>田垣石 染村                             | 2021-09-30 17-45:35               |                                            |                            |
|                                                                                                    | いが死にいります。<br>これはテストです。                      |                                   |                                            |                            |
| これはそそいださいてありますが耐く、内断にあしまして、物件専用物が成と書き込みがありました。<br>下記アドレスよりアクセスの上、書き込み内容のご確認をお願いいたします。                                                                                                    |                                             | <b>7</b><br>21<br>21              | (1)(5)(5)(5)(5)(5)(5)(5)(5)(5)(5)(5)(5)(5) | 1094 2 2021-13-06 15:05 05 |
| 物件 D: DHK-20210929-003<br>物件名: 矢部明: 寺本正行・理映子様邸<br>投稿者: FINE 管理者 茶村<br>投稿内容: お世話になります。これはテストです。<br>URL: https://p-support.datastation.jp/daiwa/presenceder/public/bord?<br>client.id=ey.Jpdi/BIZ/bFJtVXNV/MEInrKONrL.05YdUxu2009PSIsInZhbHVII.piU3BHUy83UVEYUmRCaFEwQTdzWEFJQT09IiwbWFiJioNiQwMGV/MzM0YWYwNii<br>3D & bukken.id=DHK-20210929-003& bukken.nm=%E7%9F%A2%E9%83%A8%E6%98%E6%98%E6%9%E6%AF%BA%E6%9C%AC%E6%AD%A3%E8%A1%80%E3%83%<br>BB%E7%90%86%E6%98%A6%E5%AD%90%E6%A7%98%E9%82%B8 | (start + Enters)(5)(2(8) - (# 2005)(7)(67)) |                                   |                                            |                            |
| お手数をおかけいたしますが、よろしくお願いいたします。                                                                                                    |                                             | CCK72-11/2H                       | コップ または                                    |                            |
| ■お問い合わせ空口                                                                                                    |                                             | ファイルキョ<br>寝沢雨みファイル (2件/104.45 KB) | (0100059, 2077-68-/ 00400017)              |                            |
| ■0/10/, · □ 1 / C/2/2/2/<br>*******************************                                                                                                    | Td000108.jpg (57.30 KB)                     | 0                                 | Td000091.jpg (47.15 KB)                    | 0                          |
| 株式会社ファイン プレゼングループ                                                                                                    |                                             | 展る                                | <b>26</b>                                  |                            |
| Tel06-6448-0038 FAX:06-6448-0134                                                                                                    |                                             |                                   |                                            |                            |
| E-mail:presen.uketsuke@fine=d.co.jp                                                                                                    | L                                           |                                   |                                            |                            |
| 大阪本社: 〒550-0004<br>大阪市西区靱本町 1 4 2<br>ブライム本町ビルディング 3F                                                                                                    |                                             |                                   |                                            |                            |

\*\*\*\*

建築 GG 素材ポータルサイト DATA STATION:<u>http://www.datastation.jp</u> エコマーク商品情報サイト GreenStation:<u>http://www.greenstation.net</u>

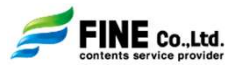

制作が完了いたしましたら、納品通知メールを送付いたします。 メールに記載のアドレスをクリックいただきログインしていただきますとご確認いただけます。 受注管理システムの各物件の納品URLからもご確認いただけます。 ※修正等がございましたら掲示板よりご連絡ください。

#### 納品通知メール

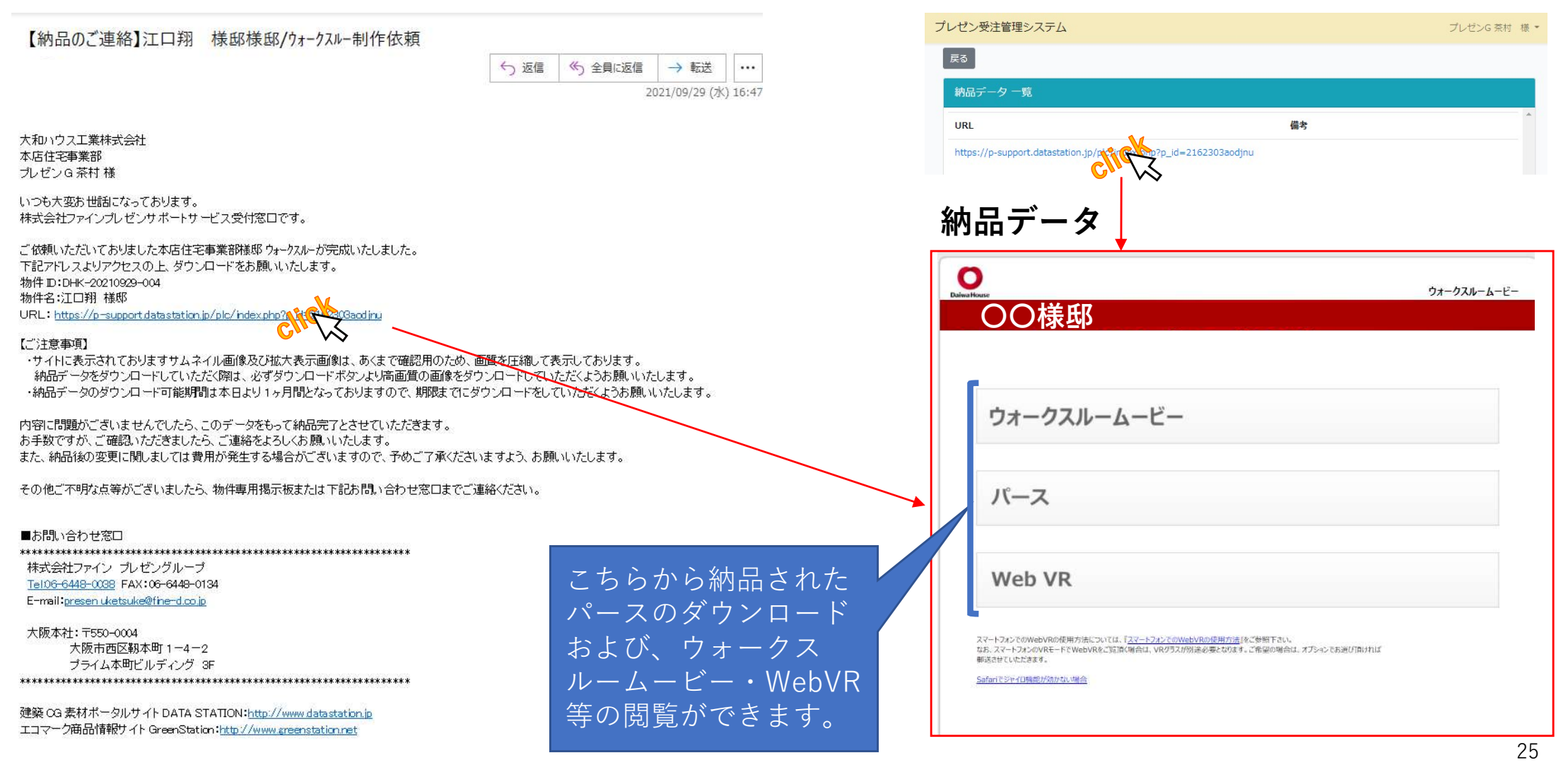

納品URL

#### 17. アンケート/18. アンケート通知メール

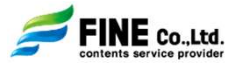

アンケート回答画面

納品物のご承認をいただけましたら、アンケート通知メールを送付させていただきます。 メールに記載のアドレスをクリックしてログインの上、アンケートにご回答をお願いいたします。 受注管理システムの各物件のアンケート回答からもご回答いただけます。 アンケートにご回答いただけますと、完了となり一覧から非表示となります。 表示させる場合は、検索をご利用ください。 サービスの向上のためアンケートへのご協力をお願いいたします。

#### アンケート通知メール

| 【アンケートのお願い】江口翔 様邸様邸/ウォークスルー制作依頼                                                                                                    | 【パース制作サービスに関するアンケートのお願い】                                                                                |
|----------------------------------------------------------------------------------------------------|----------------------------------------------------------------------------------------------------|
| 5 返信 ≪5 全員に返信 → 転送 ・・・                                                                                                    | パース制作のサービス把握を目的にアンケートのご協力をお願いしています(所要回答時間:約3分)                                                          |
| 2021/09/29 (水) 16:48                                                                                                    | 物件ID:DHK-20210929-004                                                                                   |
| 大和いウス工業株式会社<br>本店住宅事業部<br>プレゼンG茶村様<br>いつも大変お世話になっております。<br>株式会社ファインプレゼンサポートサービス受付窓口です。<br>この度は弊社プレゼン支援サービスをご利用頂き、誠にありがとうございました。<br>プレゼン支援サービスの開始に基づき、大和いウス工業株式会社 情報システム部様および、株式会社メディアテック様からのご依頼により、当サービス<br>をご利用いただいた方を対象に、アンケートをお願いしております。<br>お手数をおかけいたしますが、下記UPUによりサイトにアクセスの上、ご依頼いただきました、江口翔 様邸 様邸 ウォークスルー制作依頼についてのアンケー<br>りにご回答いたただますよう ご協力よろしくお願いいたします。 | Q1: 職種を教えてください<br>○ 営業<br>○ 設計<br>○ コーディネーター<br>○ その他:<br>Q2: 本サービスの提案を活用した建物の価格帯を教えてください<br>○ 2,000万未満 |
| NC2 回答いたたをよりようと Marxie (17,002 9)。<br>お忙しいところ大変申し訳ございませんが、同時に複数件ご依頼いただいている場合は、1件ずつ、案件ごとにご回答いただきますようお願い申し上げま<br>す。<br>URL:https://p-support.datastation.jp/daiwa/presenceder/public/questionnaire form?arken id=DHNNのデジ97                                                                                                    | ●<br>●<br>非常に良い<br>○ 良い                                                                                 |
| ご回答いただきましたアンケートの内容は、今後のサービス改善のために参考とさせていただきます。                                                                                                    |                                                                                                    |
| よろしくお願いいたします。                                                                                                    | <ul> <li>あまり良くない</li> <li>わからない</li> </ul>                                                              |
| ■お問い合わせ窓口<br>************************************                                                                                                    | Q9: 本サービスでご不満な点や改善してほしいと感じている点、その他ご意見、ご要望等がご<br>ざいましたらお聞かせください                                          |
| ブライム本町ビルディング 3F<br>************************************                                                                                                    | 戻る送信                                                                                                    |
| 建築 CG 素材ボータルサイト DATA STATION: <u>http://www.datastation.jp</u><br>エコマーク商品情報サイト GreenStation: <u>http://www.greenstation.net</u>                                                                                                    |                                                                                                    |

## 19. その他の機能

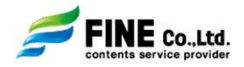

#### 案件一覧のダウンロード

作業状況、対象項目、対象期間で絞り込み、ご依頼ただきました物件の案件一覧をcsvで出力することができます。

|                                                                                                    |                                                                                           | 案件一覧CSVダウ                                                                 | ンロード                                                                      |                                                                              |                                      |                       |          |       |                                                                            |                                                       |                                   |           |                                                                           |                             |                                                                                                    |                                                      |
|----------------------------------------------------------------------------------------------------|-------------------------------------------------------------------------------------------|---------------------------------------------------------------------------|---------------------------------------------------------------------------|------------------------------------------------------------------------------|--------------------------------------|-----------------------|----------|-------|----------------------------------------------------------------------------|-------------------------------------------------------|-----------------------------------|-----------|---------------------------------------------------------------------------|-----------------------------|----------------------------------------------------------------------------------------------------|------------------------------------------------------|
|                                                                                                    | 受付日                                                                                       | 作業状況                                                                      | ☑仮受付 ☑                                                                    | 作業中 🛛 納品済                                                                    | ☑完了 ☑キャン                             | セル                    |          |       |                                                                            |                                                       |                                   |           |                                                                           |                             |                                                                                                    |                                                      |
|                                                                                                    | 納品日                                                                                       | 対象項目                                                                      | 受付日                                                                       | ~                                                                            |                                      |                       |          |       |                                                                            |                                                       |                                   |           |                                                                           |                             |                                                                                                    |                                                      |
|                                                                                                    | 回答日                                                                                       | 対象期間                                                                      | 2021                                                                      | ✔ 年 10                                                                       | ✔ 月~ 202                             | 21 ~年                 | 10 ~月    |       |                                                                            |                                                       |                                   |           |                                                                           |                             |                                                                                                    |                                                      |
|                                                                                                    |                                                                                           |                                                                           |                                                                           |                                                                              | 戻る                                   | ダウンロ-                 | -15      |       | _                                                                          |                                                       |                                   |           |                                                                           |                             |                                                                                                    |                                                      |
|                                                                                                    |                                                                                           |                                                                           |                                                                           |                                                                              |                                      |                       |          |       |                                                                            |                                                       |                                   |           |                                                                           |                             |                                                                                                    |                                                      |
|                                                                                                    |                                                                                           |                                                                           |                                                                           |                                                                              |                                      |                       |          |       |                                                                            |                                                       |                                   |           |                                                                           |                             |                                                                                                    |                                                      |
|                                                                                                    |                                                                                           |                                                                           |                                                                           |                                                                              |                                      |                       |          |       |                                                                            |                                                       |                                   |           |                                                                           |                             |                                                                                                    |                                                      |
| A                                                                                                    | В                                                                                         | С                                                                         | D                                                                         | F                                                                            | F                                    | G                     | Н        |       |                                                                            | К                                                     | L.                                | M         | Ν                                                                         | 0                           | P                                                                                                    | 0                                                    |
| A<br>1 作業状況                                                                                                    | B<br>物件ID                                                                                 | C<br>物件名                                                                  | D<br>受付日                                                                  | E<br>納品日希望(                                                                  | F<br>納品予定日                           | G<br>納品日              | H<br>回答日 | ++>+  | J<br>ル支店                                                                   | K<br>担当者                                              | L<br>副担当1                         | M<br>副担当2 | N<br>サービスメニュー                                                             | 0<br>インテリアスタイル              | P<br>/ 枚敬                                                                                                    | Q<br>金額                                              |
| A<br>1 作業状況<br>2 仮受付                                                                                                    | B<br>物件ID<br>DHK-20210929-003                                                             | C<br>物件名<br>矢部明・寺本正行・理訣子様邸                                                | D<br>受付日<br>2021/9/29                                                     | E<br>納品日希望!<br>2021/10/6                                                     | F<br>納品予定日                           | G<br>納品日              | H<br>回答日 | キャンセ  | ノ<br>カ<br>支店<br>本店住宅事業部                                                    | K<br>担当者<br>プレゼンG                                     | L<br>副担当1<br>WS ns                | M<br>副担当2 | N<br>サービスメニュー<br>外観パース                                                    | 0<br>インテリアスタイル              | P<br>枚数<br>基本1枚/モデル調整(15.000円)                                                                                                    | Q<br>金額<br>25000                                     |
| A<br>1 作業状況<br>2 仮受付<br>3 仮受付                                                                                                    | B<br>物件ID<br>DHK-20210929-003<br>DHK-20210929-003                                         | C<br>物件名<br>矢邮明·寺本正行·理缺子谦邸<br>矢邮明·寺本正行·理缺子谦邸                              | D<br>受付日<br>2021/9/29<br>2021/9/29                                        | E<br>納品日希望!<br>2021/10/6<br>2021/10/6                                        | F<br>納品予定日                           | G<br>納品日              | H<br>回答日 | ++>>セ | ノ     ノ       ハ     支店       本店住宅事業部       本店住宅事業部                         | K<br>担当者<br>プレゼンG<br>プレゼンG                            | L<br>副担当1<br>WSns<br>WSns         | M<br>副担当2 | N<br>サービスメニュー<br>外観パース<br>内観パース                                           | 0<br>インテリアスタイパ<br>リラックスナチュラ | P<br>枚数<br>基本1枚/モデル調整(15.000円)<br>基本2枚/モデル調整(50.000円)                                                                                        | Q<br>金額<br>25000<br>60000                            |
| A           1         作業状況           2         仮受付           3         仮受付           4         仮受付                                                 | B<br>物件ID<br>DHK-20210929-003<br>DHK-20210929-003<br>DHK-20210929-005                     | C<br>物件名<br>矢部明・寺本正行・理映子様邸<br>矢部明・寺本正行・理映子様邸<br>水野論 様邸                    | D<br>受付日<br>2021/9/29<br>2021/9/29<br>2021/9/29                           | E<br>納品日希望i<br>2021/10/6<br>2021/10/6<br>2021/10/6                           | F<br>納品予定日                           | G<br>納品日              | H<br>回答日 | ++>+  | ノ     j       ル     支店       本店住宅事業部     本店住宅事業部       本店住宅事業部     本店住宅事業部 | K<br>担当者<br>プレゼンG<br>プレゼンG<br>プレゼンG                   | L<br>副担当1<br>WSns<br>WSns         | M<br>副担当2 | N<br>サービスメニュー<br>外観パース<br>内観パース<br>Web VR                                 | 0<br>インテリアスタイル<br>リラックスナチュラ | P<br>枚数<br>基本1枚/モデル調整 (15.000円)<br>基本2枚/モデル調整 (55.000円)<br>基本1枚/モデル調整 (65.000円)                                                              | Q<br>金額<br>25000<br>60000<br>55000                   |
| A           1         作業状況           2         仮受付           3         仮受付           4         仮受付           5         作業中                         | B<br>物件ID<br>DHK-20210929-003<br>DHK-20210929-005<br>DHK-20210929-005                     | C<br>物件名<br>矢部明・寺本正行・理映子様邸<br>矢部明・寺本正行・理映子様邸<br>水野論 様邸<br>審田健様邸           | D<br>受付日<br>2021/9/29<br>2021/9/29<br>2021/9/29<br>2021/9/29              | E<br>納品日希望1<br>2021/10/6<br>2021/10/6<br>2021/10/6<br>2021/10/5              | F<br>納品予定日<br>2021/10/5              | G<br>納品日              | H<br>回答日 | ++>+  |                                                                            | K<br>担当者<br>プレゼンG<br>プレゼンG<br>プレゼンG<br>プレゼンG          | L<br>副担当1<br>WSns<br>WSns<br>WSns | M<br>副担当2 | N<br>サービスメニュー<br>外観パース<br>内観パース<br>Web VR<br>ハイクオリティ外観パース                 | 0<br>インテリアスタイル<br>リラックスナチュラ | P<br>枚数<br>基本1枚/モデル調整 (15.000円)<br>基本2枚/モデル調整 (55.000円)<br>基本1枚/モデル調整 (55.000円)<br>基本1枚/モデル調整 (15.000円)                                      | Q<br>全額<br>25000<br>60000<br>55000<br>40000          |
| A           1         作業状況           2         仮受付           3         仮受付           4         仮受付           5         作業中           6         納品済 | B<br>物件ID<br>DHK-20210929-003<br>DHK-20210929-003<br>DHK-20210929-002<br>DHK-20210929-002 | C<br>物件名<br>矢部明·寺本正行·理映子様邸<br>朱部明·寺本正行·理映子様邸<br>水野論 様邸<br>春田隍棟邸<br>江口翔 様郎 | D<br>受付日<br>2021/9/29<br>2021/9/29<br>2021/9/29<br>2021/9/29<br>2021/9/29 | E<br>納品日希望!<br>2021/10/6<br>2021/10/6<br>2021/10/6<br>2021/10/5<br>2021/10/6 | F<br>納品予定日<br>2021/10/5<br>2021/10/6 | G<br>納品日<br>2021/9/29 | H<br>回答日 | キャンセ  |                                                                            | K<br>担当者<br>プレゼンG<br>プレゼンG<br>プレゼンG<br>プレゼンG<br>プレゼンG | L<br>副担当1<br>WSns<br>WSns<br>WSns | M<br>副担当2 | N<br>サービスメニュー<br>外観パース<br>内観パース<br>Web VR<br>ハイクオリティ外観パース<br>ウォークスルーMOVIE | 0<br>インテリアスタイル<br>リラックスナチュラ | p       枚数       基本1枚/モデル調整(15.000円)       基本1枚/モデル調整(55.000円)       基本1枚/モデル調整(55.000円)       基本1枚/モデル調整(55.000円)       基本1枚/モデル調整(55.000円) | Q<br>金額<br>25000<br>60000<br>55000<br>40000<br>60000 |

## 登録情報の変更

所属等に変更があった場合にご利用ください。 ※退会される場合は、FINE受付窓口までご連絡ください。

| 更            |              |       |            |               |
|--------------|--------------|-------|------------|---------------|
| プレゼンG        | *:           | 名茶村   |            |               |
| ぷれぜん         | *ക്ര         | いちゃむら |            |               |
| *支店          | 本店住宅事業部      |       | ▼ パフロード再設定 |               |
| その他支店名       |              |       |            |               |
| *電話番号        | 012-333-9999 |       | メールアドレス    |               |
| itt an ar ar |              |       |            | パスワード再設定URLを送 |
| 携帯電話         |              |       |            |               |
|              |              |       |            |               |

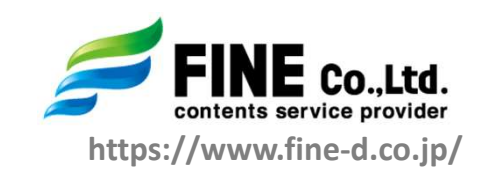

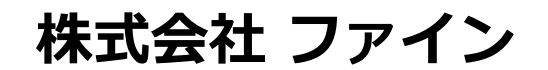

■ 大阪本社 〒550-0004 大阪市西区靭本町1-4-2 プライム本町ビルディング3F TEL 06-6448-0013 FAX 06-6448-0134

> □ 東京オフィス 〒160-0022
>  東京都新宿区新宿1-9-1 NEOX新宿ビル8F
>  TEL 03-6457-8572 FAX 03-6457-8576